# Oracle® Machine Learning for R Use Cases

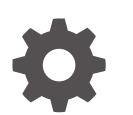

Release 2.0 G29016-02 April 2025

ORACLE

Oracle Machine Learning for R Use Cases, Release 2.0

G29016-02

Copyright © 2025, 2025, Oracle and/or its affiliates.

Primary Author: Sadhana Ashokkumar

Contributors: Mark Hornick, Sherry Lamonica, Qin Wang, Yu Xiang

This software and related documentation are provided under a license agreement containing restrictions on use and disclosure and are protected by intellectual property laws. Except as expressly permitted in your license agreement or allowed by law, you may not use, copy, reproduce, translate, broadcast, modify, license, transmit, distribute, exhibit, perform, publish, or display any part, in any form, or by any means. Reverse engineering, disassembly, or decompilation of this software, unless required by law for interoperability, is prohibited.

The information contained herein is subject to change without notice and is not warranted to be error-free. If you find any errors, please report them to us in writing.

If this is software, software documentation, data (as defined in the Federal Acquisition Regulation), or related documentation that is delivered to the U.S. Government or anyone licensing it on behalf of the U.S. Government, then the following notice is applicable:

U.S. GOVERNMENT END USERS: Oracle programs (including any operating system, integrated software, any programs embedded, installed, or activated on delivered hardware, and modifications of such programs) and Oracle computer documentation or other Oracle data delivered to or accessed by U.S. Government end users are "commercial computer software," "commercial computer software documentation," or "limited rights data" pursuant to the applicable Federal Acquisition Regulation and agency-specific supplemental regulations. As such, the use, reproduction, duplication, release, display, disclosure, modification, preparation of derivative works, and/or adaptation of i) Oracle programs (including any operating system, integrated software, any programs embedded, installed, or activated on delivered hardware, and modifications of such programs), ii) Oracle computer documentation and/or iii) other Oracle data, is subject to the rights and limitations specified in the license contained in the applicable contract. The terms governing the U.S. Government's use of Oracle cloud services are defined by the applicable contract for such services. No other rights are granted to the U.S. Government.

This software or hardware is developed for general use in a variety of information management applications. It is not developed or intended for use in any inherently dangerous applications, including applications that may create a risk of personal injury. If you use this software or hardware in dangerous applications, then you shall be responsible to take all appropriate fail-safe, backup, redundancy, and other measures to ensure its safe use. Oracle Corporation and its affiliates disclaim any liability for any damages caused by use of this software or hardware in dangerous applications.

Oracle®, Java, MySQL, and NetSuite are registered trademarks of Oracle and/or its affiliates. Other names may be trademarks of their respective owners.

Intel and Intel Inside are trademarks or registered trademarks of Intel Corporation. All SPARC trademarks are used under license and are trademarks or registered trademarks of SPARC International, Inc. AMD, Epyc, and the AMD logo are trademarks or registered trademarks of Advanced Micro Devices. UNIX is a registered trademark of The Open Group.

This software or hardware and documentation may provide access to or information about content, products, and services from third parties. Oracle Corporation and its affiliates are not responsible for and expressly disclaim all warranties of any kind with respect to third-party content, products, and services unless otherwise set forth in an applicable agreement between you and Oracle. Oracle Corporation and its affiliates will not be responsible for any loss, costs, or damages incurred due to your access to or use of third-party content, products, or services, except as set forth in an applicable agreement between you and Oracle.

# Contents

### 1 Overview

| 1.1 Mac | hine Learning Overview                  | 1-1  |
|---------|-----------------------------------------|------|
| 1.1.1   | What Is Machine Learning?               | 1-1  |
| 1.1.2   | Benefits of Machine Learning            | 1-2  |
| 1.1.3   | Define Your Business Problem            | 1-3  |
| 1.1.4   | What Do You Want to Do?                 | 1-3  |
| 1.1.5   | Discover More Through Interfaces        | 1-4  |
| 1.2 Mac | hine Learning Process                   | 1-5  |
| 1.2.1   | Workflow                                | 1-6  |
| 1.2.2   | Define Business Goals                   | 1-7  |
| 1.2.3   | Understand Data                         | 1-8  |
| 1.2.4   | Prepare Data                            | 1-8  |
| 1.2.5   | Develop Models                          | 1-9  |
| 1.2.6   | Evaluate                                | 1-10 |
| 1.2.7   | Deploy                                  | 1-10 |
| 1.3 Mac | hine Learning Techniques and Algorithms | 1-11 |
| 1.3.1   | What is a Machine Learning Algorithm    | 1-11 |
| 1.3.2   | Supervised Learning                     | 1-11 |
| 1.3.3   | Unsupervised Learning                   | 1-12 |

### 2 Get Started

| 2.1 Acc | ess OML Notebooks                                                         | 2-1 |
|---------|---------------------------------------------------------------------------|-----|
| 2.1.1   | Access Oracle Machine Learning User Interface                             | 2-1 |
| 2.1.2   | Create a Notebook from the Example Templates                              | 2-2 |
| 2.1.3   | Edit Your Notebook Classic                                                | 2-3 |
| 2.2 Acc | ess Autonomous Database                                                   | 2-5 |
| 2.2.1   | Provision an Autonomous Database                                          | 2-6 |
| 2.2.2   | Create and Update User Accounts for Oracle Machine Learning Components on |     |
|         | Autonomous Database                                                       | 2-6 |
| 2.2.3   | Create User                                                               | 2-6 |
| 2.2.4   | Add Existing Database User Account to Oracle Machine Learning Components  | 2-8 |
|         |                                                                           |     |

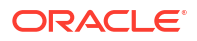

### 3 Use Cases

| 3.1 Clas | ssification Use Case                       | 3-1  |
|----------|--------------------------------------------|------|
| 3.1.1    | Load Data                                  | 3-2  |
| 3.1.2    | Explore Data                               | 3-3  |
| 3.1.3    | Build Model                                | 3-5  |
| 3.1.4    | Evaluate                                   | 3-7  |
| 3.1.5    | Deploy the Model                           | 3-9  |
| 3.2 Clus | stering Use Case                           | 3-11 |
| 3.2.1    | Load Data                                  | 3-12 |
| 3.2.2    | Explore Data                               | 3-14 |
| 3.2.3    | Build Model                                | 3-18 |
| 3.2.4    | Deploy the Model                           | 3-21 |
| Referer  | nce                                        |      |
| 4.1 Abo  | ut Machine Learning Classes and Algorithms | 4-1  |
| 4.2 Abo  | ut Model Settings                          | 4-3  |

### Index

4.3 Shared Settings

4

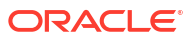

4-3

# 1 Overview

• Machine Learning Overview

Machine learning is a subset of Artificial Intelligence (AI) that focuses on building systems that learn or improve performance based on the data they consume.

- Machine Learning Process The lifecycle of a machine learning project is divided into six phases. The process begins by defining a business problem and restating the business problem in terms of a machine learning objective. The end goal of a machine learning process is to produce accurate results for solving your business problem.
- Machine Learning Techniques and Algorithms Machine learning problems are categorized into mining techniques. Each machine learning function specifies a class of problems that can be modeled and solved. An algorithm is a mathematical procedure for solving a specific kind of problem.

### 1.1 Machine Learning Overview

Machine learning is a subset of Artificial Intelligence (AI) that focuses on building systems that learn or improve performance based on the data they consume.

- What Is Machine Learning? Machine learning is a technique that discovers previously unknown relationships in data.
- Benefits of Machine Learning Machine learning is a powerful technology that can help you find patterns and relationships within your data.
- Define Your Business Problem

Enterprises face problems such as classifying documents, predicting the financial outcomes, detecting hidden patterns and anomalies, and so on. Machine learning can help solve such problems provided that you have clear understanding of the business problem with enough data and learn to ask the right questions to obtain meaningful results.

### • What Do You Want to Do?

Multiple machine learning techniques, also referred to as "mining function", are available through Oracle Database and Oracle Autonomous Database. Depending on your business problem, you can identify the appropriate mining function, or combination of mining functions, and select the algorithm or algorithms that may best support the solution.

• Discover More Through Interfaces

Oracle supports programming language interfaces for SQL, R, and Python, and no-code user interfaces such as OML AutoML UI and Oracle Data Miner, and REST model management and deployment through OML Services.

### 1.1.1 What Is Machine Learning?

Machine learning is a technique that discovers previously unknown relationships in data.

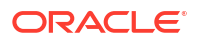

Machine learning and AI are often discussed together. An important distinction is that although all machine learning is AI, not all AI is machine learning. Machine learning automatically searches potentially large stores of data to discover patterns and trends that go beyond simple statistical analysis. Machine learning uses sophisticated algorithms that identify patterns in data creating models. Those models can be used to make predictions and forecasts, and categorize data.

The key features of machine learning are:

- Automatic discovery of patterns
- Prediction of likely outcomes
- Creation of actionable information
- Ability to analyze potentially large volumes of data

Machine learning can answer questions that cannot be addressed through traditional deductive query and reporting techniques.

### 1.1.2 Benefits of Machine Learning

Machine learning is a powerful technology that can help you find patterns and relationships within your data.

Find trends and patterns - Machine learning discovers hidden information in your data. You might already be aware of important patterns as a result of working with your data over time. Machine learning can confirm or qualify such empirical observations in addition to finding new patterns that are not immediately distinguishable through simple observation. Machine learning can discover predictive relationships that are not causal relationships. For example, machine learning might determine that males with incomes between \$50,000 and \$65,000 who subscribe to certain magazines are likely to buy a given product. You can use this information to help you develop a marketing strategy. Machine learning can handle large volume of data and can be used in financial analysis. Some of the benefits include stock price predictions (algorithmic trading) and portfolio management.

Make data driven decisions - Many companies have big data and extracting meaningful information from that data is important in making data driven business decisions. By leveraging machine learning algorithms, organizations are able to transform data into knowledge and actionable intelligence. With the changing demands, companies are able to make better decisions faster by using machine learning techniques.

Recommend products - Machine learning results can also be used to influence customer decisions by promoting or recommending relevant and useful products based on behavior patterns of customers online or their response to a marketing campaign.

Detect fraud, anomalies, and security risks - The Financial Services sector has benefited from machine learning algorithms and techniques by discovering unusual patterns or fraud and responding to new fraud behaviors much more quickly. Today companies and governments are conducting business and sharing information online. In such cases, network security is a concern. Machine learning can help in detecting anomalous behavior and automatically take corrective actions.

Retail analysis - Machine learning helps to analyze customer purchase patterns to provide promotional offers for target customers. This service ensures superior customer experience and improves customer loyalty.

Healthcare - Machine learning in medical use is becoming common, helping patients and doctors. Advanced machine learning techniques are used in radiology to make an intelligent decision by reviewing images such as radiographs, CT, MRI, PET images, and radiology

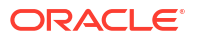

reports. It is reported that machine learning-based automatic detection and diagnosis are at par or better than the diagnosis of an actual radiologist. Some of the machine learning applications are trained to detect breast cancer. Another common use of machine learning in the medical field is that of automated billing. Some applications using machine learning can also point out patient's risk for various conditions such as stroke, diabetes, coronary artery diseases, and kidney failures and recommend medication or procedure that may be necessary.

To summarize, machine learning can:

- easily identify trends and patterns
- simplify product marketing and sales forecast
- facilitate early anomaly detection
- minimize manual intervention by "learning"
- handle multidimensional data

### 1.1.3 Define Your Business Problem

Enterprises face problems such as classifying documents, predicting the financial outcomes, detecting hidden patterns and anomalies, and so on. Machine learning can help solve such problems provided that you have clear understanding of the business problem with enough data and learn to ask the right questions to obtain meaningful results.

You require skills in preparing data, applying ML techniques, and evaluating results. The patterns you find through machine learning may be very different depending on how you formulate the problem. For example, rather than trying to learn how to "improve the response to a direct mail campaign," you might try to find the characteristics of people who have responded to your campaigns in the past. You can then classify if a given profile of a prospect would respond to a direct email campaign.

Many forms of machine learning are predictive. For example, a model can predict income level based on education and other demographic factors. Predictions have an associated probability (How likely is this prediction to be true?). Prediction probabilities are also known as confidence (How confident can I be of this prediction?). Some forms of predictive machine learning generate rules, which are conditions that imply a given outcome. For example, a rule can specify that a person who has a bachelor's degree and lives in a certain neighborhood is likely to have an income greater than the regional average. Rules have an associated support (What percentage of the population satisfies the rule?).

Other forms of machine learning identify groupings in the data. For example, a model might identify the segment of the population that has an income within a specified range, that has a good driving record, and that leases a new car on a yearly basis.

### 1.1.4 What Do You Want to Do?

Multiple machine learning techniques, also referred to as "mining function", are available through Oracle Database and Oracle Autonomous Database. Depending on your business problem, you can identify the appropriate mining function, or combination of mining functions, and select the algorithm or algorithms that may best support the solution.

For some mining functions, you can choose from among multiple algorithms. For specific problems, one technique or algorithm may be a better fit than the other or more than one algorithm can be used to solve the problem.

The following diagram provides a basic idea on how to select machine learning techniques that are available across Oracle Database and Oracle Autonomous Database.

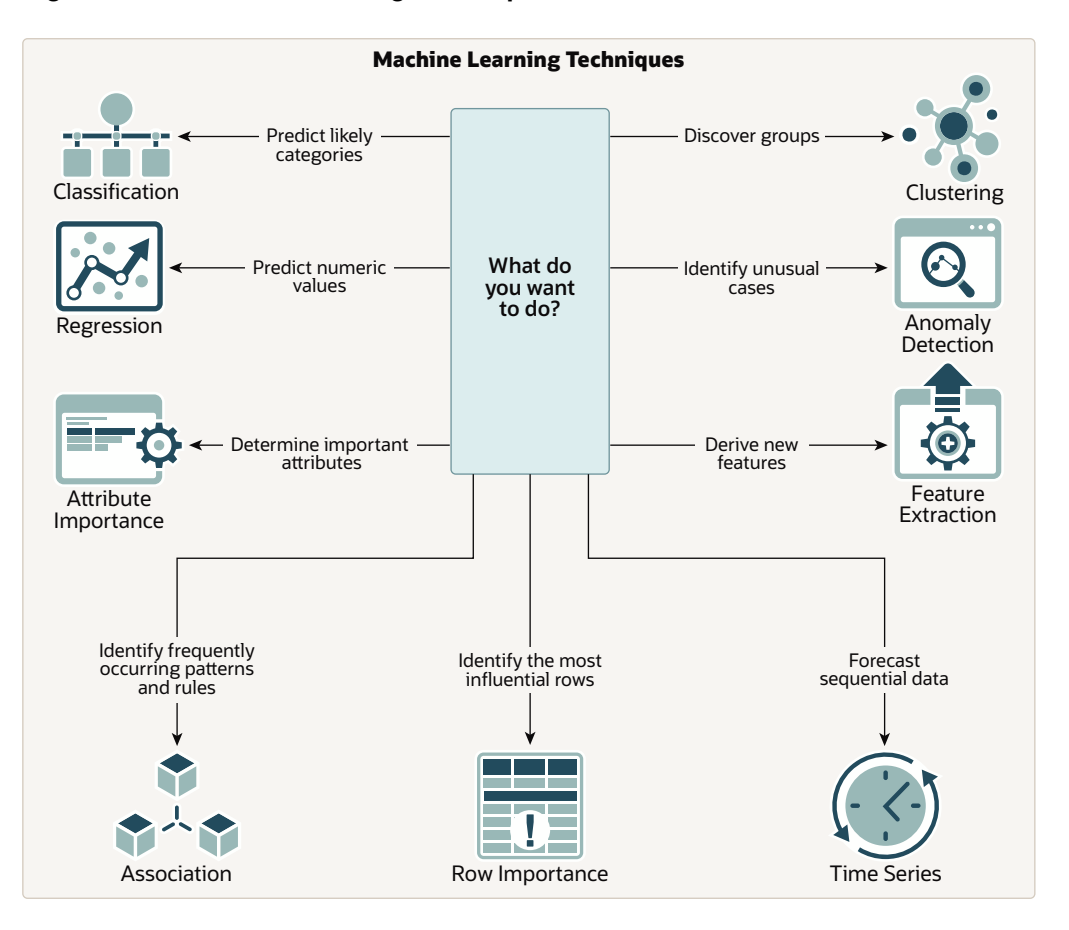

#### Figure 1-1 Machine Learning Techniques

OML provides machine learning capabilities within Oracle Database by offering a broad set of in-database algorithms to perform a variety of machine learning techniques such as Classification, Regression, Clustering, Feature Extraction, Anomaly Detection, Association (Market Basket Analysis), and Time Series. Others include Attribute Importance, Row Importance, and Ranking. OML uses built-in features of Oracle Database to maximize scalability, improved memory, and performance. OML is also integrated with open source languages such as Python and R. Through the use of open source packages from R and Python, users can extend this set of techniques and algorithms in combination with embedded execution from OML4Py and OML4R.

### 1.1.5 Discover More Through Interfaces

Oracle supports programming language interfaces for SQL, R, and Python, and no-code user interfaces such as OML AutoML UI and Oracle Data Miner, and REST model management and deployment through OML Services.

Oracle Machine Learning Notebooks (OML Notebooks) is based on Apache Zeppelin technology enabling you to perform machine learning in Oracle Autonomous Database (Autonomous Data Warehouse (ADW), Autonomous Transactional Database (ATP), and Autonomous JSON Database (AJD)). OML Notebooks helps users explore, visualize, and prepare data, and develop and document analytical methodologies.

AutoML User Interface (AutoML UI) is an Oracle Machine Learning interface that provides you no-code automated machine learning. When you create and run an experiment in AutoML UI, it automatically performs algorithm and feature selection, as well as model tuning and selection,

thereby enhancing productivity as well as model accuracy and performance. Business users without extensive data science background can use AutoML UI to create and deploy machine learning models.

Oracle Machine Learning Services (OML Services) extends OML functionality to support model deployment and model lifecycle management for both in-database OML models and third-party Open Neural Networks Exchange (ONNX) format machine learning models through REST APIs. The REST API for Oracle Machine Learning Services provides REST API endpoints hosted on Oracle Autonomous Database. These endpoints enable you to store machine learning models along with its metadata, and create scoring endpoints for the model.

Oracle Machine Learning for Python (OML4Py) enables you to run Python commands and scripts for data transformations and for statistical, machine learning, and graphical analysis on data stored in or accessible through Oracle Autonomous Database service using a Python API. OML4Py is a Python module that enables Python users to manipulate data in database tables and views using Python syntax. OML4Py functions and methods transparently translate a select set of Python functions into SQL for in-database execution. OML4Py users can use Automated Machine Learning (AutoML) to enhance user productivity and machine learning results through automated algorithm and feature selection, as well as model tuning and selection. Users can use Embedded Python Execution to run user-defined Python functions in Python engines spawned by the Autonomous Database environment.

Oracle Machine Learning for R (OML4R) provides a database-centric environment for end-toend analytical processes in R, with immediate deployment of user-defined R functions to production environments. OML4R is a set of R packages and Oracle Database features that enable an R user to operate on database-resident data without using SQL and to run userdefined R functions, also referred to as "scripts",in one or more database-controlled R engines. OML4R is included with Oracle Database and Oracle Database Cloud Service.

Oracle Machine Learning for SQL (OML4SQL) provides SQL access to powerful, in-database machine learning algorithms. You can use OML4SQL to build and deploy predictive and descriptive machine learning models that can add intelligent capabilities to applications and dashboards. OML4SQL is included with Oracle Database, Oracle Database Cloud Service, and Oracle Autonomous Database.

Oracle Data Miner (ODMr) is an extension to Oracle SQL Developer. Oracle Data Miner is a graphical user interface to discover hidden patterns, relationships, and insights in data. ODMr provides a drag-and-drop workflow editor to define and capture the steps that users take to explore and prepare data and apply machine learning technology.

### **1.2 Machine Learning Process**

The lifecycle of a machine learning project is divided into six phases. The process begins by defining a business problem and restating the business problem in terms of a machine learning objective. The end goal of a machine learning process is to produce accurate results for solving your business problem.

#### Workflow

The machine learning process workflow illustration is based on the CRISP-DM methodology. Each stage in the workflow is illustrated with points that summarize the key tasks. The CRISP-DM methodology is the most commonly used methodology for machine learning.

#### Define Business Goals

The first phase of machine learning process is to define business objectives. This initial phase of a project focuses on understanding the project objectives and requirements.

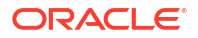

Understand Data

The data understanding phase involves data collection and exploration which includes loading the data and analyzing the data for your business problem.

Prepare Data

The preparation phase involves finalizing the data and covers all the tasks involved in making the data in a format that you can use to build the model.

Develop Models

In this phase, you select and apply various modeling techniques and tune the algorithm parameters, called *hyperparameters*, to desired values.

Evaluate

At this stage of the project, it is time to evaluate how well the model satisfies the originallystated business goal.

Deploy

Deployment is the use of machine learning within a target environment. In the deployment phase, one can derive data driven insights and actionable information.

### 1.2.1 Workflow

The machine learning process workflow illustration is based on the CRISP-DM methodology. Each stage in the workflow is illustrated with points that summarize the key tasks. The CRISP-DM methodology is the most commonly used methodology for machine learning.

The following are the phases of the machine learning process:

- Define business goals
- Understand data
- Prepare data
- Develop models
- Evaluate
- Deploy

Each of these phases are described separately. The following figure illustrates machine learning process workflow.

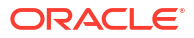

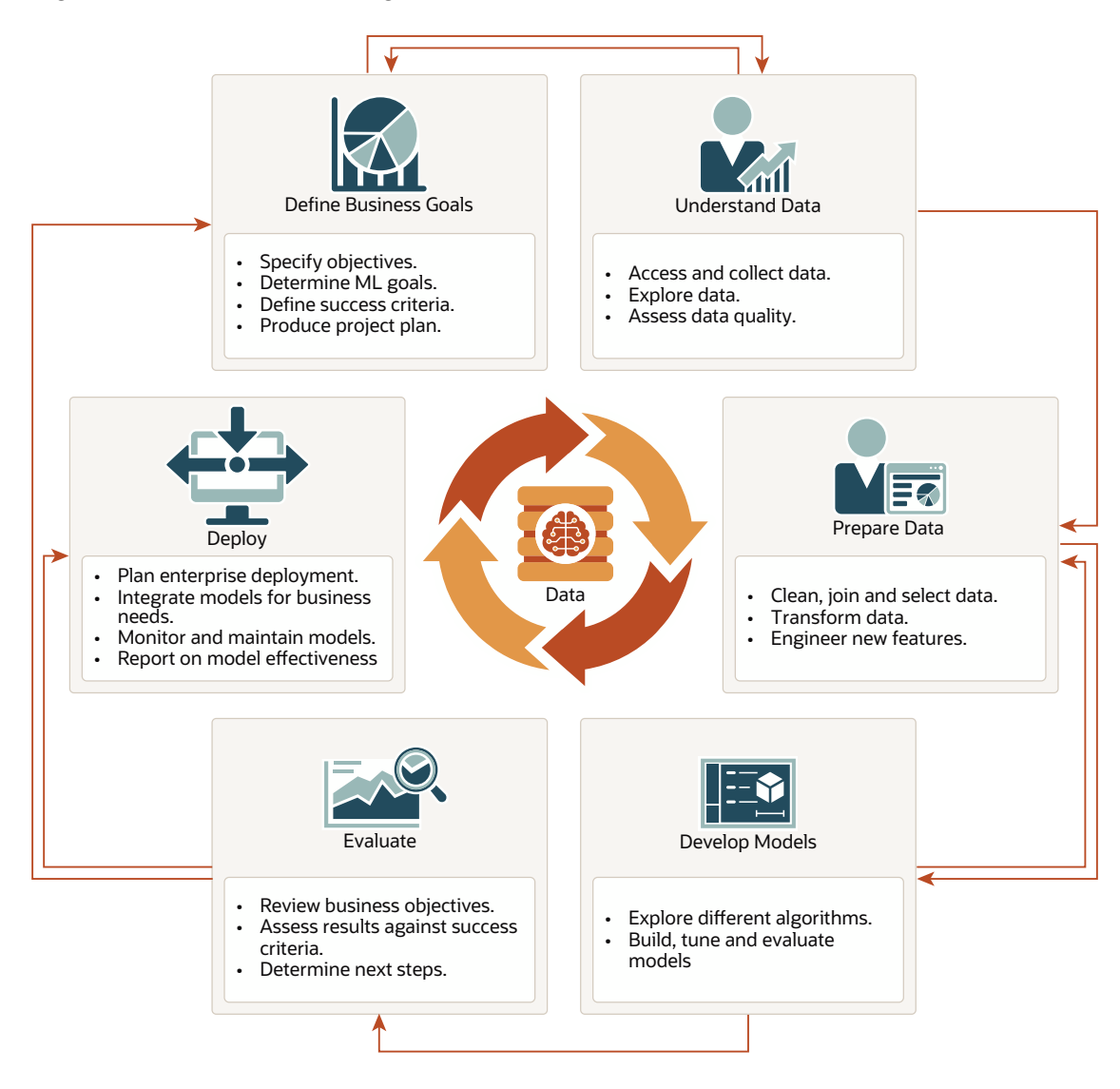

#### Figure 1-2 Machine Learning Process Workflow

#### **Related Topics**

- https://www.datasciencecentral.com/profiles/blogs/crisp-dm-a-standard-methodology-toensure-a-good-outcome
- https://www.sv-europe.com/crisp-dm-methodology/

### 1.2.2 Define Business Goals

The first phase of machine learning process is to define business objectives. This initial phase of a project focuses on understanding the project objectives and requirements.

Once you have specified the problem from a business perspective, you can formulate it as a machine learning problem and develop a preliminary implementation plan. Identify success criteria to determine if the machine learning results meet the business goals defined. For example, your business problem might be: "How can I sell more of my product to customers?" You might translate this into a machine learning problem such as: "Which customers are most likely to purchase the product?" A model that predicts who is most likely to purchase the

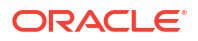

product is typically built on data that describes the customers who have purchased the product in the past.

To summarize, in this phase, you will:

- Specify objectives
- Determine machine learning goals
- Define success criteria
- Produce project plan

### 1.2.3 Understand Data

The data understanding phase involves data collection and exploration which includes loading the data and analyzing the data for your business problem.

Assess the various data sources and formats. Load data into appropriate data management tools, such as Oracle Database. Explore relationships in data so it can be properly integrated. Query and visualize the data to address specific data mining questions such as distribution of attributes, relationship between pairs or small number of attributes, and perform simple statistical analysis. As you take a closer look at the data, you can determine how well it can be used to addresses the business problem. You can then decide to remove some of the data or add additional data. This is also the time to identify data quality problems such as:

- Is the data complete?
- Are there missing values in the data?
- What types of errors exist in the data and how can they be corrected?

To summarize, in this phase, you will:

- Access and collect data
- Explore data
- Assess data quality

### 1.2.4 Prepare Data

The preparation phase involves finalizing the data and covers all the tasks involved in making the data in a format that you can use to build the model.

Data preparation tasks are likely to be performed multiple times, iteratively, and not in any prescribed order. Tasks can include column (attributes) selection as well as selection of rows in a table. You may create views to join data or materialize data as required, especially if data is collected from various sources. To cleanse the data, look for invalid values, foreign key values that don't exist in other tables, and missing and outlier values. To refine the data, you can apply transformations such as aggregations, normalization, generalization, and attribute constructions needed to address the machine learning problem. For example, you can transform a DATE\_OF\_BIRTH column to AGE; you can insert the median income in cases where the INCOME column is null; you can filter out rows representing outliers in the data or filter columns that have too many missing or identical values.

Additionally you can add new computed attributes in an effort to tease information closer to the surface of the data. This process is referred as *Feature Engineering*. For example, rather than using the purchase amount, you can create a new attribute: "Number of Times Purchase Amount Exceeds \$500 in a 12 month time period." Customers who frequently make large purchases can also be related to customers who respond or don't respond to an offer.

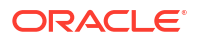

Thoughtful data preparation and feature engineering that capture domain knowledge can significantly improve the patterns discovered through machine learning. Enabling the data professional to perform data assembly, data preparation, data transformations, and feature engineering inside the Oracle Database is a significant distinction for Oracle.

### Note:

Oracle Machine Learning supports Automatic Data Preparation (ADP), which greatly simplifies the process of data preparation.

To summarize, in this phase, you will:

- Clean, join, and select data
- Transform data
- Engineer new features

#### **Related Topics**

Oracle Machine Learning for SQL User's Guide

### 1.2.5 Develop Models

In this phase, you select and apply various modeling techniques and tune the algorithm parameters, called *hyperparameters*, to desired values.

If the algorithm requires specific data transformations, then you need to step back to the previous phase to apply them to the data. For example, some algorithms allow only numeric columns such that string categorical data must be "exploded" using one-hot encoding prior to modeling. In preliminary model building, it often makes sense to start with a sample of the data since the full data set might contain millions or billions of rows. Getting a feel for how a given algorithm performs on a subset of data can help identify data quality issues and algorithm setting issues sooner in the process reducing time-to-initial-results and compute costs. For supervised learning problem, data is typically split into train (build) and test data sets using an 80-20% or 60-40% distribution. After splitting the data, build the model with the desired model settings. Use default settings or customize by changing the model setting values. Settings can be specified through OML's PL/SQL, R and Python APIs. Evaluate model quality through metrics appropriate for the technique. For example, use a confusion matrix, precision, and recall for classification models; RMSE for regression models; cluster similarity metrics for clustering models and so on.

Automated Machine Learning (AutoML) features may also be employed to streamline the iterative modeling process, including algorithm selection, attribute (feature) selection, and model tuning and selection.

To summarize, in this phase, you will:

- Explore different algorithms
- Build, evaluate, and tune models

#### **Related Topics**

Oracle Machine Learning for SQL User's Guide

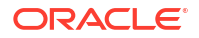

### 1.2.6 Evaluate

At this stage of the project, it is time to evaluate how well the model satisfies the originallystated business goal.

During this stage, you will determine how well the model meets your business objectives and success criteria. If the model is supposed to predict customers who are likely to purchase a product, then does it sufficiently differentiate between the two classes? Is there sufficient lift? Are the trade-offs shown in the confusion matrix acceptable? Can the model be improved by adding text data? Should transactional data such as purchases (market-basket data) be included? Should costs associated with false positives or false negatives be incorporated into the model?

It is useful to perform a thorough review of the process and determine if important tasks and steps are not overlooked. This step acts as a quality check based on which you can determine the next steps such as deploying the project or initiate further iterations, or test the project in a pre-production environment if the constraints permit.

To summarize, in this phase, you will:

- Review business objectives
- Assess results against success criteria
- Determine next steps

### 1.2.7 Deploy

Deployment is the use of machine learning within a target environment. In the deployment phase, one can derive data driven insights and actionable information.

Deployment can involve scoring (applying a model to new data), extracting model details (for example the rules of a decision tree), or integrating machine learning models within applications, data warehouse infrastructure, or query and reporting tools.

Because Oracle Machine Learning builds and applies machine learning models inside Oracle Database, the results are immediately available. Reporting tools and dashboards can easily display the results of machine learning. Additionally, machine learning supports scoring single cases or records at a time with dynamic, batch, or real-time scoring. Data can be scored and the results returned within a single database transaction. For example, a sales representative can run a model that predicts the likelihood of fraud within the context of an online sales transaction.

To summarize, in this phase, you will:

- Plan enterprise deployment
- Integrate models with application for business needs
- Monitor, refresh, retire, and archive models
- Report on model effectiveness

#### **Related Topics**

Oracle Machine Learning for SQL User's Guide

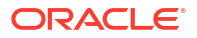

### **1.3 Machine Learning Techniques and Algorithms**

Machine learning problems are categorized into mining techniques. Each machine learning function specifies a class of problems that can be modeled and solved. An algorithm is a mathematical procedure for solving a specific kind of problem.

- What is a Machine Learning Algorithm An algorithm is a mathematical procedure for solving a specific kind of problem. For some machine learning techniques, you can choose among several algorithms.
- Supervised Learning Supervised learning is also known as directed learning. The learning process is directed by a previously known dependent attribute or target.
- Unsupervised Learning

Unsupervised learning is non-directed. There is no distinction between dependent and independent attributes. There is no previously-known result to guide the algorithm in building the model.

### 1.3.1 What is a Machine Learning Algorithm

An algorithm is a mathematical procedure for solving a specific kind of problem. For some machine learning techniques, you can choose among several algorithms.

Each algorithm produces a specific type of model, with different characteristics. Some machine learning problems can best be solved by using more than one algorithm in combination. For example, you might first use a feature extraction model to create an optimized set of predictors, then a classification model to make a prediction on the results.

### 1.3.2 Supervised Learning

Supervised learning is also known as directed learning. The learning process is directed by a previously known dependent attribute or target.

Supervised machine learning attempts to explain the behavior of the target as a function of a set of independent attributes or predictors. Supervised learning generally results in predictive models.

The building of a supervised model involves training, a process whereby the software analyzes many cases where the target value is already known. In the training process, the model "learns" the patterns in the data that enable making predictions. For example, a model that seeks to identify the customers who are likely to respond to a promotion must be trained by analyzing the characteristics of many customers who are known to have responded or not responded to a promotion in the past.

Oracle Machine Learning supports the following supervised machine learning functions:

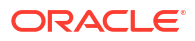

| Function                                     | Description                                                                                                    | Sample Problem                                                                                                    | Supported Algorithms                                                                                                    |
|----------------------------------------------|----------------------------------------------------------------------------------------------------|----------------------------------------------------------------------------------------------------|----------------------------------------------------------------------------------------------------|
| Feature Selection or<br>Attribute Importance | Identifies the attributes<br>that are most important<br>in predicting a target<br>attribute                       | Given customer<br>response to an affinity<br>card program, find the<br>most significant<br>predictors                                                                   | <ul> <li>cur Matrix<br/>Decomposition</li> <li>Expectation<br/>Maximization</li> <li>Minimum<br/>Description Length</li> </ul>                                                                                                    |
| Classification                               | Assigns items to discrete<br>classes and predicts the<br>class to which an item<br>belongs                        | Given demographic data<br>about a set of<br>customers, predict<br>customer response to an<br>affinity card program                                                      | <ul> <li>Decision Tree</li> <li>Explicit Semantic<br/>Analysis</li> <li>XGBoost</li> <li>Generalized Linear<br/>Model</li> <li>Naive Bayes</li> <li>Neural Network</li> <li>Random Forest</li> <li>Support Vector<br/>Machine</li> </ul> |
| Regression                                   | Approximates and<br>forecasts continuous<br>values                                                                | Given demographic and<br>purchasing data about a<br>set of customers, predict<br>customers' age                                                                         | <ul> <li>XGBoost</li> <li>Generalized Linear<br/>Model</li> <li>Neural Network</li> <li>Support Vector<br/>Machine</li> </ul>                                                                                                    |
| Ranking                                      | Predicts the probability<br>of one item over other<br>items                                                       | Recommend products to online customers based on their browsing history                                                                                                  | XGBoost                                                                                                    |
| Time Series                                  | Forecasts target value<br>based on known history<br>of target values taken at<br>equally spaced points in<br>time | Predict the length of the<br>ocean waves, address<br>tactical issues such as<br>projecting costs,<br>inventory requirements<br>and customer<br>satisfaction, and so on. | Exponential Smoothing                                                                                                    |

#### Table 1-1 Supervised Machine Learning Functions

### 1.3.3 Unsupervised Learning

Unsupervised learning is non-directed. There is no distinction between dependent and independent attributes. There is no previously-known result to guide the algorithm in building the model.

Unsupervised learning can be used for descriptive purposes. In unsupervised learning, the goal is pattern detection. It can also be used to make predictions.

Oracle Machine Learning supports the following unsupervised machine learning functions:

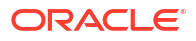

| Function           | Description                                                                                                    | Sample Problem                                                                                                    | Supported Algorithms                                                                                                    |
|--------------------|----------------------------------------------------------------------------------------------------|----------------------------------------------------------------------------------------------------|----------------------------------------------------------------------------------------------------|
| Anomaly Detection  | Identifies rows (cases,<br>examples) that do not<br>satisfy the<br>characteristics of<br>"normal" data                                                                  | Given demographic data<br>about a set of<br>customers, identify<br>which customer<br>purchasing behaviors<br>are unusual in the<br>dataset, which may be<br>indicative of fraud. | <ul> <li>One-Class SVM</li> <li>Multivariate State<br/>Estimation<br/>Technique -<br/>Sequential<br/>Probability Ratio<br/>Test</li> </ul>                       |
| Association        | Finds items that tend to<br>co-occur in the data and<br>specifies the rules that<br>govern their co-<br>occurrence                                                      | Find the items that tend<br>to be purchased together<br>and specify their<br>relationship                                                                                        | Apriori                                                                                                    |
| Clustering         | Finds natural groupings in the data                                                                                                    | Segment demographic<br>data into clusters and<br>rank the probability that<br>an individual belongs to<br>a given cluster                                                        | <ul> <li>Expectation<br/>Maximization</li> <li>k-Means</li> <li>O-Cluster</li> </ul>                                                                             |
| Feature Extraction | Creates new attributes<br>(features) using linear<br>combinations of the<br>original attributes                                                                         | Given demographic data<br>about a set of<br>customers, transform the<br>original attributes into<br>fewer new attributes.                                                        | <ul> <li>Explicit Semantic<br/>Analysis</li> <li>Non-Negative Matrix<br/>Factorization</li> <li>PCA scoring</li> <li>Singular Value<br/>Decomposition</li> </ul> |
| Row Importance     | Row importance<br>technique is used in<br>dimensionality reduction<br>of large data sets. Row<br>importance identifies the<br>most influential rows of<br>the data set. | Given a data set, select<br>rows that meet a<br>minimum importance<br>value prior to model<br>building.                                                                          | cur Matrix<br>Decomposition                                                                                                    |

 Table 1-2
 Unsupervised Machine Learning Functions

# 2 Get Started

- Access OML Notebooks
   To perform Oracle Machine Learning tasks, you can access Oracle Machine Learning
   Notebooks from Autonomous Database
- Access Autonomous Database
   Oracle Autonomous Database is a family of self-driving, self-securing, and self-repairing cloud services. You can sign up for an Oracle Cloud Free Tier account and create a database instance.

### 2.1 Access OML Notebooks

•

To perform Oracle Machine Learning tasks, you can access Oracle Machine Learning Notebooks from Autonomous Database

- Access Oracle Machine Learning User Interface You can access Oracle Machine Learning **User Interface** from Autonomous Database.
- Create a Notebook from the Example Templates
   Using the Oracle Machine Learning Example Templates, you can create a notebook from
   the available templates.
  - Edit Your Notebook Classic Upon creating an OML Notebook Classic, it opens automatically, presenting you with a single paragraph using the default <code>%sql</code> interpreter. You can change the interpreter by explicitly specifying one of <code>%script</code>, <code>%python</code>, <code>%sql</code>, <code>%r</code>, <code>%md</code> Or <code>%conda</code>.

### 2.1.1 Access Oracle Machine Learning User Interface

You can access Oracle Machine Learning User Interface from Autonomous Database.

To access Oracle Machine Learning User Interface (UI) from the Autonomous Database:

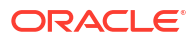

1. Select your Autonomous Database instance and on the Autonomous Database details page click **Database Actions**.

|                                                                                                    | ch resources, services, documentation, and mar                                                                                                    | ketplace                                   |                                                                                                    | US East (Ashburn) 🗸 | ٨. | <u>ل</u> | 0 | ۲ | 0 |
|----------------------------------------------------------------------------------------------------|----------------------------------------------------------------------------------------------------|--------------------------------------------|----------------------------------------------------------------------------------------------------|---------------------|----|----------|---|---|---|
| CVERVIEW & Autonomous Database & Autonomous Database & Autonomous & Autonomous & Au | ch resources, services, documentation, and mar<br>bous Database Details<br>ADW_oml<br>Database Actions<br>Imp<br>DB Connection<br>General Information<br>Database Name: DB2<br>Workload Type: Data Warehouse<br>Compartment: ngreenbeorg (root)<br>OciD:taring Show Copy<br>Created: Tue, Aug 24, 2021, 08:32:20 UTC<br>OCPU count: 2<br>OCPU auto scaling: Enabled () | Performance Hub ) [2] Servic<br>Tools Tags | e Console More Actions<br>Infrastructure<br>Dedicated Infrastructure<br>Autonomous Da<br>Status: Disabled Enable<br>Backup | US East (Ashburn)   |    |          | 0 | • | Q |
|                                                                                                    | Storage: 1 18<br>Storage auto scaling: Disabled $(i)$                                                                                                    |                                            | Manual Backup Store: No                                                                                                    | ot Configured       |    |          |   |   | ~ |

2. On the Database Actions page, go to the **Development** section and click **Oracle Machine** Learning. The Oracle Machine Learning sign in page opens.

|             | <sup>*</sup> Database Actions   Launchpad | Search                                                                                                    | :h Database (Ctrl+K)                                                     | ৫ 💿            | 옷 admin 🗸       |
|-------------|-------------------------------------------|----------------------------------------------------------------------------------------------------|--------------------------------------------------------------------------|----------------|-----------------|
|             | Pinned & Recently Visited                 | evelopment Data Studio Administration Downloads Monitoring R                                                                                                    | Related Services                                                         | 6.0070         |                 |
|             | Bu SQL                                    | SQL                                                                                                    |                                                                          | \$             |                 |
|             | 回 Data Modeler                            | The SQL worksheet is where most of your work will be performed. Running SQL<br>browsing objects, loading data, exporting data to CSV or JSON, and so much m<br>the SQL interface. | . queries and scripts, creating ar<br>iore. Your day will often start an | nd<br>d end in |                 |
|             | <sup>™</sup> Rest                         | Monolect) • D • ⊡ B O D Hg ⊟ B ≥ E A • B Concerningnese LOW • Date                                                                                                    | a Load y <sup>N</sup> 66 🛞                                               |                |                 |
|             | 🗐 Liquibase                               | 1                                                                                                    |                                                                          |                |                 |
|             | {} JSON                                   | 6<br>7<br>8                                                                                                    |                                                                          | 1              |                 |
|             | 🕮 Charts                                  | 10<br>11<br>Genyflwait: Solyt Oxput DMS Oxput Eigilian Plan. Autorea: 5(2), Harry                                                                                                 | •                                                                        |                |                 |
|             | Co Scheduling                             | 1 A                                                                                                    | 0                                                                        |                |                 |
|             | O Oracle Machine Learning                 |                                                                                                    |                                                                          |                |                 |
| ⊗ 1 ⚠ 0 🐯 0 | 10:40:24 AM - REST call resolved successf | ully.                                                                                                    |                                                                          | 4              | Powered by ORDS |

- 3. On the Oracle Machine Learning sign in page, enter your username and password.
- 4. Click Sign In.

This opens the Oracle Machine Learning user application.

### 2.1.2 Create a Notebook from the Example Templates

Using the Oracle Machine Learning Example Templates, you can create a notebook from the available templates.

To create a notebook:

- 1. On the Example Templates page, select the template based on which you want to create a notebook.
- 2. Click New Notebook.

The Create Notebook dialog box opens.

3. In the **Create Notebook** dialog, the name of the selected template appears. In the **Name** field, you can change the notebook name.

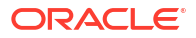

| ample Templates                                          | Create Notebook                        |   |
|----------------------------------------------------------|----------------------------------------|---|
| Create Notebook                                          | Name *                                 |   |
|                                                          | OML4Py Classification NB (1)           |   |
|                                                          | Comment                                |   |
| OML4Py Classification NB                                 | Copy of OML4Py classification notebook |   |
| This notebook builds and applies a Naïve Bayes C         |                                        | © |
| Author: Oracle                                           | Project                                | ) |
| Date Added: 1/17/22 5:35 AM                              | OMLUSER Project [OMLUSER Workspace]    | 1 |
| Tags: '19c' '21c' 'Python' 'Classification' 'Split' 'SH. | Connection                             |   |
| ✿ 0 Likes ⊚ 0 💂                                          | Global                                 | • |
|                                                          |                                        |   |
|                                                          |                                        |   |

- 4. In the **Comment** field, if any comment is available for the template, then it is displayed. You can edit the comment.
- 5. In the Project field, click the edit icon
- 6. Select the project in which you want to save the notebook.
- 7. In the **Connection** field, the default connection is selected.
- 8. Click OK.

The notebook is created and is available on the Notebooks page.

### 2.1.3 Edit Your Notebook Classic

Upon creating an OML Notebook Classic, it opens automatically, presenting you with a single paragraph using the default <code>%sql</code> interpreter. You can change the interpreter by explicitly specifying one of <code>%script</code>, <code>%python</code>, <code>%sql</code>, <code>%r</code>, <code>%md</code> or <code>%conda</code>.

Set the context with a project with which your notebook is associated.

You can edit an existing Notebook Classic in your project. To edit an existing Notebook Classic:

- 1. On Oracle Machine Learning UI home page, select the project in which your notebook is available.
- Go to the Oracle Machine Learning UI navigator, and select Notebooks Classic. All notebooks that are available in the project are listed.
- 3. Click the notebook that you want to open and edit.

The selected notebook opens in edit mode.

4. In the edit mode, you can use the Oracle Machine Learning Notebooks Classic toolbar options to run code in paragraphs, for configuration settings, and display options.

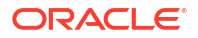

#### Figure 2-1 Notebook toolbar

|                                                                                                    | Sho                                                                                                   | w/Hide                                                                   |                                                  | Clear                                            | leboo                                        | Export                                                                                                    | t                                                 | Search                                                                                    | c                                                                                                    | Sho<br>onnected                                                                                  | rtcuts<br>Interpre                                           | eter             |  |
|----------------------------------------------------------------------------------------------------|----------------------------------------------------------------------------------------------------|--------------------------------------------------------------------------|--------------------------------------------------|--------------------------------------------------|----------------------------------------------|----------------------------------------------------------------------------------------------------|---------------------------------------------------|-------------------------------------------------------------------------------------------|----------------------------------------------------------------------------------------------------|--------------------------------------------------------------------------------------------------|--------------------------------------------------------------|------------------|--|
| ĸ                                                                                                    |                                                                                                    | XK I                                                                     |                                                  | <b>I</b>                                         | Ŵ                                            | *                                                                                                    | -                                                 | Q                                                                                         |                                                                                                    | Users                                                                                            | Bindir                                                       | ngs              |  |
| ORACLE <sup>®</sup> Machine Lea                                                                                                    | arning                                                                                                |                                                                          |                                                  |                                                  |                                              |                                                                                                    |                                                   |                                                                                           | III OML Project [OML Workspace                                                                                                    | e] +                                                                                             | OMLUSER03 *                                                  |                  |  |
|                                                                                                    |                                                                                                    |                                                                          |                                                  |                                                  |                                              |                                                                                                    |                                                   |                                                                                           |                                                                                                    |                                                                                                  | Connected                                                    |                  |  |
| b 1: Getting Started                                                                                                    | with O                                                                                                | ML4                                                                      | Py ⊳                                             | 米田。                                              | f 8 -                                        | ± - 0                                                                                                    | 6                                                 |                                                                                           |                                                                                                    | 0                                                                                                | 🖂 🖨 default 🕶                                                |                  |  |
| b 1: Getting Started                                                                                                    | with 0                                                                                                | ML41<br>ina                                                              | Py ⊵<br>for l                                    | ×∎⊿<br>Pvtł                                      | non                                          | ⊾ م<br>(ON                                                                                                    | IL4P                                              | ()                                                                                        |                                                                                                    | FMISH                                                                                            | ED > 20 10 0                                                 |                  |  |
| b 1: Getting Started<br>Oracle Machine<br>Drack Machine Learning for Python (O<br>Lata volumes, OML-Py integrates Python<br>Vata volumes, OML-Py integrates Python<br>volumes and Python syntax Many far                                                                                                    | Learn<br>ML4Py) maker<br>with Oracle AL<br>illiar Python fur                                          | ML4                                                                      | Py<br>for<br>batabas                             | Python scr<br>se, allowin<br>ded that tr         | DON<br>ipting lar<br>ig users f<br>anslate F | ON     ON     O | 1L4P<br>environmer<br>on command<br>avior into SC | /)<br>t ready for the enterpris<br>s and scripts for statisti<br>L for running in-databa  | ee and big data. Designed for problems invo<br>cal, machine learning, and visualization an<br>se, as well as new automatic machine lear            | FINISH<br>FINISH<br>olving both larg<br>alyses on data<br>hing capabilitie                       | e and small<br>base tables<br>s.                             |                  |  |
| ab 1: Getting Started<br>Oracle Machine<br>Drack Machine Learning for Python (O<br>Jata volumes, OML-Py integrates Python<br>mot views using Python syntax. Kany tam<br>This example shows you how to:                                                                                                    | ML4Py) makes<br>with Oracle Au<br>lillar Python fur                                                   | ML4I<br>ing<br>the open<br>tonomous<br>actions are                       | Py<br>for<br>source P<br>Databas<br>e overload   | Python sor<br>se, allowin<br>ded that tr         | B                                            | ON     ON     O | IL4P<br>environmer<br>on command<br>avior into SC | /)<br>t ready for the enterpris<br>s and scripts for statisti<br>L for running in-databa  | e and big data. Designed for problems inv<br>cal, machine learning, and visualization an<br>se, as well as new automatic machine learn             | Ebuse<br>Fourth<br>olving both larg<br>alyses on data<br>ning capabilitie                        | ED D 25 W O<br>re and small<br>base tables<br>s.             |                  |  |
| ab 1: Gettling Started<br>Oracle Machine Learning for Python (C<br>Stata volumes, OML-Py Integrates Python<br>nd views using Python syntax. Many tar<br>This example shows you how to:<br>• Set OML notebook tindings and int<br>• Eatable the Python integreter to run<br>• Simot the OML-Py om package and<br>• Import the OML-Py om package and<br>• Import the OML-Py om package | ML4Py) maker<br>with Oracle Au<br>illiar Python fur<br>erpreters<br>n Python comm<br>nd verify the di | ML4I<br>ing<br>the open<br>tonomous<br>citions are<br>ands<br>atabase co | Py<br>for<br>source P<br>Databas<br>overload     | Python sor<br>se, allowin<br>ded that tr         | B                                            | ± - Q<br>(ON<br>nguage and<br>to run Pythc<br>Python beha                                                                                                    | 1L4P<br>environmer<br>on command<br>avior into SC | /)<br>tready for the enterprise<br>s and scripts for statistic<br>L for running in-databa | ee and big data. Designed for problems invo<br>cal, machine learning, and visualization an<br>se, as well as new automatic machine learn<br>E I I  | Photon<br>Finish<br>olving both larg<br>alyses on data<br>ning capabilitie                       |                                                              |                  |  |
| ab 1: Getting Started<br>Oracle Machine Learning for Python (C<br>data volume, OML4P) integrates Python<br>and volves using Python syntax. Many Har<br>This example shows you how to:<br>Endok the Python integreter to no<br>Endok the Python integreter to no<br>Bet OML notbook bindings and int<br>Bet OML notbook bindings and int<br>Bet O                                                                                                    | ML4Py) makes<br>with Oracle Au<br>illiar Python fur<br>erpreters<br>> Python comm<br>nd verify the da | ML4I<br>ing<br>the open<br>tonomous<br>ictions are<br>ands<br>tabase cc  | Py<br>for<br>source P<br>Database<br>overload    | Python sor<br>se, allowin<br>ded that tr         | B                                            | ↓ ↓ Q<br>(ON<br>nguage and<br>to run Pythc<br>Python behc                                                                                                    | 1L4P<br>environmer<br>on command<br>avtor into SC | ready for the enterprit     s and scripts for statisti     for running in-databa          | ie and big data. Designed for problems inv<br>cal, machine learning, and visualization an<br>se, as well as new automatic machine lear<br>FII      | O<br>FINISH<br>olving both larg<br>alyses on data<br>ning capabilitie<br>NISHED                  |                                                              | <u>چ</u>         |  |
| Ab 1: Getting Started<br>Oracle Machine Learning for Python (C<br>tata volumes, ONL-Py integrates Python<br>and volves using Python syntax. Knay far<br>This example shows you how to:<br>et al. CNL, notebook kindings and int<br>et al. CNL, notebook kindings and int<br>et al. et al. et al. et al. et al. et al. et al. et al. et a                                                                                                    | ML4Py) makes<br>with Oracle Au<br>siliar Python fur<br>erpreters<br>Python commin<br>diverify the da  | ML4I<br>ing<br>the open<br>tonomous<br>citions are<br>ands<br>atabase cc | Py<br>for<br>a Source P<br>Databas<br>e overload | Pyth<br>Python scr<br>se, allowin<br>ded that tr | B                                            | ▲ ▼ Q<br>(ON<br>nguage and<br>to run Pythe<br>Python beha                                                                                                    | L4P<br>environmer<br>on command<br>avior into SC  | /)<br>I ready for the enterprite<br>and scripts for statisti<br>L for running in-databa   | ee and big data. Designed for problems inv<br>cal, machine learning, and visualization an<br>see, as well as new automatic machine lear<br>FI<br>P | PINISH<br>olving both larg<br>alyses on data<br>ning capabilitie<br>NISHED<br>aragraph<br>Status | e and small<br>base tables<br>s.<br>D 23 E<br>Show<br>Editor | More<br>Features |  |

You can perform the following tasks:

Write code to fetch data

שצ

- Click to run one or all paragraphs in the notebook.
- Click **7**<sup>K</sup> to hide all codes from all the paragraphs in the notebook. Click it again to display the codes.
- Click to hide all outputs from all the paragraphs in the notebook. Click it again to view the outputs.
- Click to remove all outputs from all the paragraphs in the notebook. To view the output, click the run icon again.
- Click to delete all the paragraphs in the notebook.
- Click 📥 to export the notebook.
- Click to search any information in the codes present in the notebook.
- Click
- to view the list of keyboard shortcuts.
- Click
- to set the order for interpreter bindings for the notebook.

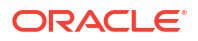

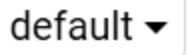

Click

•

to select one of the three notebook display options.

- Click default to view the codes, output, and metadata in all paragraphs in the notebook.
- Click Simple to view only the code and output in all paragraphs in the notebook. In this view, the notebook toolbar and all edit options are hidden. You must hover your mouse to view the edit options.
- Click **Report** to view only the output in all paragraphs in the notebook.
- Click to access paragraph specific edit options such as clear output, remove paragraph, adjust width, font size, run all paragraphs above or below the selected paragraph and so on.
- Add dynamic forms such as the Text Input form, Select form, Check box form for easy selection of inputs and easy filtering of data in your notebook. Oracle Machine Learning supports the following Apache Zeppelin dynamic forms:
  - Text Input form Allows you to create a simple form for text input.
  - Select form Allows you to create a form containing a range of values that the user can select.
  - Check Box form Allows you to insert check boxes for multiple selection of inputs.

### Note:

The Apache Zeppelin dynamic forms are supported only on SQL interpreter notebooks.

5. Once you have finished editing the notebook, click Back.

This takes you back to the Notebooks Classic page.

### 2.2 Access Autonomous Database

Oracle Autonomous Database is a family of self-driving, self-securing, and self-repairing cloud services. You can sign up for an Oracle Cloud Free Tier account and create a database instance.

Provision an Autonomous Database

A LiveLabs workshop (a set of labs) that teaches you to manage and monitor Autonomous Database (ADB) is available. A part of the workshop aims to provision an Autonomous Database instance on Oracle Cloud.

 Create and Update User Accounts for Oracle Machine Learning Components on Autonomous Database
 An administrator can add an existing database user account to use with Oracle Machine Learning components or create a new user account and user credentials with the Oracle

Learning components or create a new user account and user credentials with the Oracle Machine Learning User Management interface.

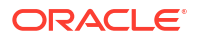

#### Create User

An administrator creates new user accounts and user credentials for Oracle Machine Learning in Database Actions.

 Add Existing Database User Account to Oracle Machine Learning Components As the ADMIN user you can add an existing database user account to provide access to Oracle Machine Learning components.

### 2.2.1 Provision an Autonomous Database

A LiveLabs workshop (a set of labs) that teaches you to manage and monitor Autonomous Database (ADB) is available. A part of the workshop aims to provision an Autonomous Database instance on Oracle Cloud.

Manage and Monitor Autonomous Database

### 2.2.2 Create and Update User Accounts for Oracle Machine Learning Components on Autonomous Database

An administrator can add an existing database user account to use with Oracle Machine Learning components or create a new user account and user credentials with the Oracle Machine Learning User Management interface.

### 2.2.3 Create User

An administrator creates new user accounts and user credentials for Oracle Machine Learning in Database Actions.

To create a user account:

- 1. On the Autonomous Databases page, under the **Display Name** column, select an Autonomous Database.
- 2. On the Autonomous Database Details page, select **Database Actions** and click **Database Users**.
- 3. On the Database Users page, in the All Users area click + Create User.
- 4. To create a new user enter a user name, a password, and enter the password again to confirm the password.
- 5. Select the options you want for the user and select **OML** to enable Oracle Machine Learning for the user.

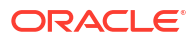

| Create User                                         |                                                           |
|-----------------------------------------------------|-----------------------------------------------------------|
| User                                                | 5 Granted Roles                                           |
| User Name                                           |                                                           |
| ADB_USER                                            |                                                           |
| Password                                            |                                                           |
| ••••                                                |                                                           |
| Confirm Password                                    |                                                           |
| •••••                                               |                                                           |
| Quota on tablespace DATA                            |                                                           |
| 100M                                                | <b>▼</b>                                                  |
| Password Expired (user must change)                 |                                                           |
| Account is Locked                                   |                                                           |
| Graph<br>Enable or disable Graph for user           | OML<br>Enable or disable Oracle Machine Learning for user |
| Web Access Characteristic access from a web browser |                                                           |
| ③  Show code                                        | Create User Cancel                                        |

### 6. Click Create User.

This creates a new database user and grants the required privileges to use Oracle Machine Learning.

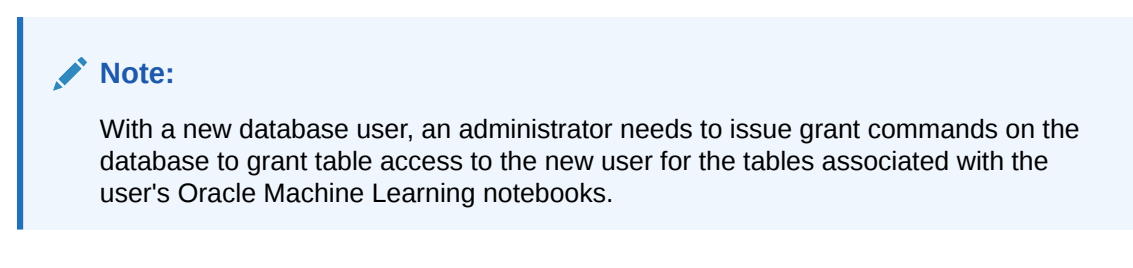

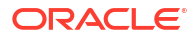

# 2.2.4 Add Existing Database User Account to Oracle Machine Learning Components

As the ADMIN user you can add an existing database user account to provide access to Oracle Machine Learning components.

To add an existing database user account:

- **1.** On the Autonomous Databases page, under the **Display Name** column, select an Autonomous Database.
- 2. On the Autonomous Database Details page, select **Database Actions** and click **Database Users**.
- 3. In the All Users, search for the user of interest or select the user. For example, search the user OML\_ANALYST.
- 4. In the user's card, click and select Edit
- 5. In the Edit User panel, select **OML**.

For example:

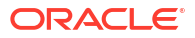

| Edit User                                                                           |                                                          |
|-------------------------------------------------------------------------------------|----------------------------------------------------------|
| User                                                                                | 5 Granted Roles                                          |
| User Name                                                                           |                                                          |
| OML_ANALYST                                                                         |                                                          |
| Password                                                                            |                                                          |
| Confirm Password                                                                    |                                                          |
| Quota on tablespace DATA                                                            |                                                          |
| Use default quota                                                                   | -                                                        |
| Account is Locked                                                                   |                                                          |
| Graph<br>Enable or disable Graph for user<br>Web Access                             | OML C Enable or disable Oracle Machine Learning for user |
| Enable or disable a user to access from a web browser  Web access advanced features |                                                          |
|                                                                                     |                                                          |
| ③  Show code                                                                        | Apply Changes Cancel                                     |

### 6. Click Apply Changes.

This grants the required privileges to use the Oracle Machine Learning application. In Oracle Machine Learning this user can then access any tables the user has privileges to access in the database.

# 3 Use Cases

#### Classification Use Case

A retail store has information about its customers' behavior and the purchases they make. Now with the available data, they want you to analyze and identify the type of customers most likely to be positive responders to an Affinity Card loyalty program. High Affinity Card responders are defined as those customers who, when given a loyalty or affinity card, hyper-respond, that is, increase purchases more than the Affinity Card program's offered discount. In our data set, a responder is designated with value 1, and a non-responder with value 0. In this use case, you will demonstrate how to identify such customers using the Support Vector Machine model.

#### Clustering Use Case

A retail store has information about its customers' behavior and the purchases they make. With that data, they would like you to analyze and identify if there are groups of customers with similar characteristics. Use Oracle Machine Learning to segment customers by finding clusters in the data set that can be then used to support targeted marketing campaigns to increase retail sales. In this use case, you will learn how to identify such segments using the k-Means algorithm.

### 3.1 Classification Use Case

A retail store has information about its customers' behavior and the purchases they make. Now with the available data, they want you to analyze and identify the type of customers most likely to be positive responders to an Affinity Card loyalty program. High Affinity Card responders are defined as those customers who, when given a loyalty or affinity card, hyper-respond, that is, increase purchases more than the Affinity Card program's offered discount. In our data set, a responder is designated with value 1, and a non-responder with value 0. In this use case, you will demonstrate how to identify such customers using the Support Vector Machine model.

#### **Related Contents**

| Торіс                                | Link                                          |
|--------------------------------------|-----------------------------------------------|
| OML4R GitHub Example                 | Classification Support Vector Machines (SVMs) |
| About Support Vector Machines (SVMs) | Classification Support Vector Machines (SVMs) |
| Shared Settings                      | Shared Settings                               |

Before you start your OML4R use case journey, ensure that you have the following:

• Data Set The data set used for this use case is from the SH schema. The SH schema can be readily accessed in Oracle Autonomous Database. For on-premises databases, the schema is installed during the installation or can be manually installed by downloading the scripts.

#### Database

Select or create database out of the following options:

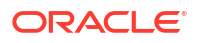

- Get your FREE cloud account. Go to https://cloud.oracle.com/database and select Oracle Database Cloud Service (DBCS), or Oracle Autonomous Database. Create an account and create an instance. See Autonomous Database Quick Start Workshop.
- Download the latest version of Oracle Database (on premises).
- Machine Learning Tools Depending on your database selection,
  - Use OML Notebooks for Oracle Autonomous Database.
  - Install and use Oracle SQL Developer connected to an on-premises database or DBCS. See Installing and Getting Started with SQL Developer.
- Other Requirements

Data Mining Privileges (this is automatically set for ADW). See System Privileges for Oracle Machine Learning for SQL.

Load Data

You will be using the SUPPLEMENTARY\_DEMOGRAPHICS data set available in the SH schema. Use the ore.sync function to create an ore.frame proxy object in R that represents a database table, view, or query.

• Explore Data

Explore the data to understand and assess the quality of the data. At this stage assess the data to identify data types and noise in the data. Look for missing values and numeric outlier values.

Build Model

This model is designed to classify data into predefined categories by learning from training data.

Evaluate

Before you make predictions using your model on new data, you should first evaluate model accuracy. You can evaluate the model using different methods.

• Deploy the Model

The machine learning model, SVM\_CLASSIFICATION\_MODEL, has been successfully trained and exists in your schema as a first-class database object. While you can use this model directly from R, for database applications, you can also run it directly from SQL queries.

#### **Related Topics**

- Create a Notebook
- Edit your Notebook

### 3.1.1 Load Data

You will be using the SUPPLEMENTARY\_DEMOGRAPHICS data set available in the SH schema. Use the ore.sync function to create an ore.frame proxy object in R that represents a database table, view, or query.

#### **Examine Data**

| Attribute Name | Information                          |
|----------------|--------------------------------------|
| CUST_ID        | The ID of the customer               |
| EDUCATION      | Education level attained             |
| OCCUPATION     | Occupation of the customer           |
| HOUSEHOLD_SIZE | Number of people living at residence |

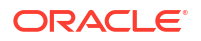

| Attribute Name          | Information                                                                                                    |
|-------------------------|----------------------------------------------------------------------------------------------------|
| YRS_RESIDENCE           | Number of years customer lived at current residence                                                               |
| AFFINITY_CARD           | Indicates whether the customer holds an affinity card.                                                            |
|                         | 1 means Yes. 0 means No.                                                                                          |
| BULK_PACK_DISKETTES     | Product. Indicates whether the customer purchased the bulk pack diskettes.                                        |
|                         | 1 means Yes. 0 means No.                                                                                          |
| FLAT_PANEL_MONITOR      | Product. Indicates whether the customer purchased flat panel monitor.                                             |
|                         | 1 means Yes. 0 means No                                                                                           |
| HOME_THEATER_PACKAGE    | Product. Indicates whether the customer<br>purchased home theatre package.                                        |
|                         | 1 means Yes. 0 means No                                                                                           |
| BOOKKEEPING_APPLICATION | Product. Indicates whether the customer<br>purchased bookkeeping application.                                     |
|                         | 1 means Yes. 0 means No                                                                                           |
| PRINTER_SUPPLIES        | Product. Indicates whether the customer<br>purchased printer supplies.                                            |
|                         | 1 means Yes. 0 means No                                                                                           |
| Y_BOX_GAMES             | Product. Indicates whether the customer<br>purchased YBox Games.                                                  |
|                         | 1 means Yes. 0 means No                                                                                           |
| OS_DOC_SET_KANJI        | Product. Indicates whether the customer purchased the Kanji character set for the operating system documentation. |
|                         | 1 means Yes. 0 means No                                                                                           |
| COMMENTS                | Comments from customers                                                                                           |

### 3.1.2 Explore Data

Explore the data to understand and assess the quality of the data. At this stage assess the data to identify data types and noise in the data. Look for missing values and numeric outlier values.

### **Identify Target Variable**

For this use case, the task is to train a Support Vector Machine model that predicts which customers most likely to be positive responders to an Affinity Card loyalty program. Therefore, the target variable is the attribute AFFINITY CARD.

#### **Data Understanding and Preparation**

To access database data from R using OML4R, you must first create an ore.frame proxy object in R that represents a database table, view, or query. In this example, the proxy object is created using a query. Create proxy objects for SUPPLEMENTARY\_DEMOGRAPHICS and then assess the data to identify data types and noise in the data. Look for missing values, outlier numeric values, or inconsistently labeled categorical values.

For data preparation and understanding run the following steps:

1. Run the following command in an R interpreter paragraph (using %r) to import the Oracle Machine Learning for R libraries and to suppress warning regarding row ordering:

```
library(ORE)
options(ore.warn.order=FALSE)
```

2. Use the ore.sync function to create the ore.frame object that is a proxy for the SUPPLEMENTARY DEMOGRAPHICS table in the SH schema database table.

```
ore.sync(query = c("SUP_DEM" = "select * from
SH.SUPPLEMENTARY_DEMOGRAPHICS"))
ore.attach()
```

3. Run the following command to display few rows from SUPPLEMENTARY\_DEMOGRAPHICS table

z.show(head(SUP\_DEM))

| CUST_ID 0 | EDUCATION 0 | OCCUPATION 0 | HOUSEHOLD_SIZE 0 | YRS_RESIDENCE 0 | AFFINITY_CARD 0 | BULK_PACK_DISKETTES 0 | FLAT_PANEL_MONITOR 0 | HOME_THEATER_PACKAGE 0 | BOOKKEEPING_APPLICATION 0 | PRINTER_SUPPLIES 0 | Y_BOX_GAMES © | OS_DOC_SET_KANJI 🔅 | COMMENTS © |
|-----------|-------------|--------------|------------------|-----------------|-----------------|-----------------------|----------------------|------------------------|---------------------------|--------------------|---------------|--------------------|------------|
| 102547    | 10th        | Other        | 1                | 0               | 0               | 1                     | 1                    | 0                      | 0                         | 1                  | 1             | 0                  | NA         |
| 101050    | 10th        | Other        | 1                | 0               | 0               | 1                     | 1                    | 0                      | 0                         | 1                  | 1             | 0                  | NA         |
| 100040    | 11th        | Sales        | 1                | 0               | 0               | 1                     | 1                    | 0                      | 0                         | 1                  | 1             | 0                  | NA.        |
| 102117    | HS-grad     | Farming      | 1                | 0               | 0               | 0                     | 0                    | 0                      | 4                         | 1                  | 1             | 0                  | NA         |
| 101074    | 10th        | Handler      | 1                | 1               | 0               | 1                     | 1                    | 0                      | 0                         | 1                  | 1             | 0                  | NA         |

4. To display the number of rows and columns in the ore.frame object SUPPLEMENTARY\_DEMOGRAPHICS, use z.show(dim(SUP\_DEM))

z.show(dim(SUP DEM))

(4500, 14)

5. View the data type of the columns in CUST\_DF with the @desc operator.

SUP DEM@desc

| name                    | Sclass      |
|-------------------------|-------------|
| <chr></chr>             | <chr></chr> |
| CUST_ID                 | numeric     |
| EDUCATION               | character   |
| OCCUPATION              | character   |
| HOUSEHOLD_SIZE          | character   |
| YRS_RESIDENCE           | numeric     |
| AFFINITY_CARD           | numeric     |
| BULK_PACK_DISKETTES     | numeric     |
| FLAT_PANEL_MONITOR      | numeric     |
| HOME_THEATER_PACKAGE    | numeric     |
| BOOKKEEPING_APPLICATION | numeric     |
| PRINTER_SUPPLIES        | numeric     |
| Y_BOX_GAMES             | numeric     |
| OS_DOC_SET_KANJI        | numeric     |
| COMMENTS                | character   |

6. Run the following command to check if there are any missing values in the data. The following code gives you the total number of missing values in the CUST\_DF proxy object.

sum(is.na(SUP\_DEM))

205

The value 205 indicates that there are missing values in the SUP\_DEM proxy object.

OML supports Automatic Data Preparation (ADP). ADP is enabled through the model settings. When ADP is enabled, the transformations required by the algorithm are performed automatically and embedded in the model. You can enable ADP during the Build Model stage. The commonly used methods of data preparation are binning, normalization, and missing value treatment.

See How ADP Transforms the Data to understand how ADP prepares the data for some algorithms.

This completes the data understanding and data preparation stage.

### 3.1.3 Build Model

This model is designed to classify data into predefined categories by learning from training data.

#### **Algorithm Selection**

You can choose one of the following in-database algorithms to solve a classification problem:

- Decision Tree
- Generalized Linear Model
- Naive Bayes
- Neural Network

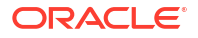

- Random Forest
- Support Vector Machine

Here you will be using the Support Vector Machine algorithms because the SVM classification is one of the algorithms that supports binary classification.

1. Split the data into train and test data sets. The train set is used to train the model so that it learns the hidden patterns and the test set is used to evaluate the trained model. Split the DEMO\_DF data with 60 percent of the records for the train data set and 40 percent for the test data set.

```
sampleSize <- .4 * nrow(DEMO_DF)
index <- sample(1:nrow(DEMO_DF),sampleSize)
group <- as.integer(1:nrow(DEMO_DF) %in% index)
rownames(DEMO_DF) <- DEMO_DF$CUST_ID
DEMO_DF.train <- DEMO_DF[group==FALSE,]
class(DEMO_DF.train)
DEMO_DF.test <- DEMO_DF[group==TRUE,]
class(DEMO_DF.test)
'ore.frame'
'ore.frame'</pre>
```

2. After splitting the data, let's see the count of rows in train and test to see if any rows are left out in either of the datasets.

```
cat("\nTraining data: ")
dim(DEMO_DF.train)
cat("\nTest data: ")
dim(DEMO_DF.test)
Training data: 2700 13
Test data: 1800 13
```

3. Build your model using the ore.odmSVM function, which creates a Support Vector Machine model using the training data. The ore.odmSVM function is the R interface to the indatabase SVM algorithm. Then we will make the prediction using this model for our test data.

```
ore.exec(
   "BEGIN DBMS_DATA_MINING.DROP_MODEL(model_name =>
   'SVM_CLASSIFICATION_MODEL');
   EXCEPTION WHEN OTHERS THEN NULL; END;"
)
MOD <- ore.odmSVM(
   formula = AFFINITY_CARD ~ .,
   data = DEMO_DF.train,
   type = "classification",
   kernel.function = "system.determined",
   odm.settings = list(model_name = "SVM_CLASSIFICATION_MODEL")
)</pre>
```

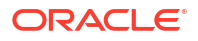

```
RES <- predict(
   object = MOD,
   data = DEMO_DF.test,
   type = c("raw", "class"),
   norm.votes = TRUE,
   cache.model = TRUE,
   supplemental.cols = c(
     "CUST_ID", "AFFINITY_CARD", "EDUCATION",
     "HOUSEHOLD_SIZE", "OCCUPATION", "YRS_RESIDENCE"
   )
)</pre>
```

### 3.1.4 Evaluate

Before you make predictions using your model on new data, you should first evaluate model accuracy. You can evaluate the model using different methods.

#### Show Model Accuracy

To check the accuracy of our model, we use a confusion matrix. The confusion matrix is a table that shows the correct model predictions and incorrect predictions for each class. After creating the confusion matrix, the code calculates the accuracy of the model by dividing the number of correct predictions by the total number of predictions.

CMATRIX <- with (RES, table (AFFINITY CARD, PREDICTION))

CMATRIX

|           |      | PREDI | CTION |
|-----------|------|-------|-------|
| AFFINITY_ | CARD | 0     | 1     |
|           | 0    | 1206  | 145   |
|           | 1    | 180   | 269   |

To show the model accuracy, run the following statements:

```
ACCURACY <- CMATRIX / sum(CMATRIX)
round(sum(diag(ACCURACY)),3)*100</pre>
```

83.6

The result of the confusion matrix shows that the accuracy on the test set is 83.6%

#### **Show Prediction Results**

Here you will display the prediction results.

1. To display the prediction results, run the following code:

```
z.show(ore.sort(RES[(RES"'1'" > 0.5),], by = c("'1'")))
```

| X.0. ~             | X.1. ~            | CUST_ID ~ | AFFINITY_CARD ~ | EDUCATION | HOUSEHOLD_SIZE ~ | OCCUPATION ~ | YRS_RESIDENCE ~ | PREDICTION |
|--------------------|-------------------|-----------|-----------------|-----------|------------------|--------------|-----------------|------------|
| 0.0293122324132142 | 0.970687767586786 | 104459    | 0               | 7th-8th   | 3                | Sales        | 4               | 1          |
| 0.0293122321406716 | 0.970687767859328 | 103506    | 0               | HS-grad   | 4-5              | Cleric.      | 2               | 1          |
| 0.0293122320590647 | 0.970687767940935 | 101637    | 0               | Assoc-V   | 3                | TechSup      | 3               | 1          |
| 0.0293122320551593 | 0.970687767944841 | 103998    | 0               | HS-grad   | 3                | Cleric.      | 3               | 1          |
| 0.0293122320477496 | 0.97068776795225  | 100772    | 0               | HS-grad   | 4-5              | Cleric.      | 2               | 1          |
| 0.0293122320317564 | 0.970687767968244 | 102450    | 0               | HS-grad   | 3                | Sales        | 1               | 1          |
| 0.0293122320202633 | 0.970687767979737 | 100176    | 1               | HS-grad   | 3                | Protec.      | 4               | 1          |

 To display the prediction result using ROC Curve, Lift Chart, and Distribution Chart, run the following code:

```
# BAR PLOT
res <- ore.pull(RES)</pre>
sensitivity <- res[order(res$"'1'",decreasing = TRUE), ]</pre>
sens <- sum(sensitivity$"'0'")/sum(sensitivity$"'0'") -</pre>
cumsum(sensitivity$"'0'")/sum(sensitivity$"'0'")
spec <- cumsum(sensitivity$"'1'")/sum(sensitivity$"'1'")</pre>
# LIFT CHART
decile2 <- quantile(sensitivity$"'1'", probs = seq(.1, .9, by = .1))</pre>
df_sens <- as.data.frame(sensitivity$"'1'", col.names = c("sens"))</pre>
df sens$decile = as.numeric(cut(1-cumsum(df sens$sens), breaks=10))
# DISTRIBUTION CHART
dx <- density(res$"'0'")</pre>
dx2 <- density(res$"'1'")</pre>
# PLOTS 3x1
par(mfrow=c(3,3))
plot(1 - spec, sens, type = "l", col = "darkred", ylab = "Sensitivity",
xlab = "1 - Specificity", main = 'ROC Curve')
abline(c(0,0),c(1,1))
paste("AUC: ", round(sum(spec*diff(c(0, 1 - sens))),3))
barplot(table(df sens$decile), xlab = 'Decile', ylab = 'Actual Targets',
main = 'Lift Chart', col = "darkred")
plot(dx, lwd = 2, col = "burlywood",
     main = "Density")
lines (dx^2, lwd = 2, col = "darkred")
# Add the data-poins with noise in the X-axis
rug(jitter(res$"'0'"), col='burlywood')
rug(jitter(res$"'1'"), col='darkred')
```

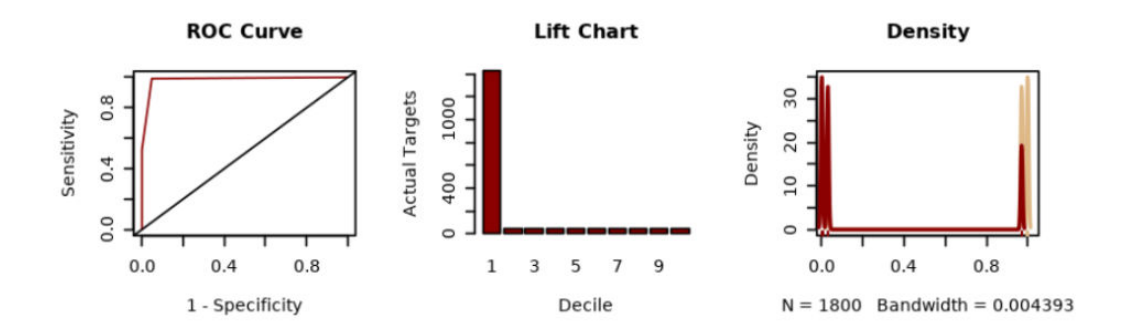

### 3.1.5 Deploy the Model

The machine learning model, SVM\_CLASSIFICATION\_MODEL, has been successfully trained and exists in your schema as a first-class database object. While you can use this model directly from R, for database applications, you can also run it directly from SQL queries.

#### Using the SVM Model in SQL

To facilitate this, you will create a SQL table, SVM\_TEST\_TABLE, mirroring the structure of your R data frame, DEMO\_DF. This will allow you to seamlessly integrate the model's predictions into your database work flows. To use the trained SVM model into your SQL environment, follow the steps below:

 Create a table that mirrors the structure of your R data frame, enabling seamless prediction workflows within the database.

### Note:

The data provided to the model through SQL queries must be prepared in the same manner as the data used to build the model in R.

```
ore.drop(table = "SVM_TEST_TABLE")
ore.create(DEMO_DF, table ="SVM_TEST_TABLE")
```

Use the SQL Interface to score data and display the prediction results.

| CUST_ID ~ | PRED_YRS_RES ~ | FIRST_ATTRIBUTE ~                                  | SECOND_ATTRIBUTE ~                                 | THIRD_ATTRIBUTE                               |
|-----------|----------------|----------------------------------------------------|----------------------------------------------------|-----------------------------------------------|
| 100001    | 0              | "HOUSEHOLD_SIZE" actualValue="2" weight=".941"     | "OS_DOC_SET_KANJI"<br>actualValue="0" weight="001" | "Y_BOX_GAMES" actualValue="0"<br>weight="026" |
| 100002    | 0              | "HOUSEHOLD_SIZE" actualValue="2" weight=".941"     | "OS_DOC_SET_KANJI"<br>actualValue="0" weight="001" | "Y_BOX_GAMES" actualValue="0" weight="026"    |
| 100003    | 0              | "HOUSEHOLD_SIZE" actualValue="2" weight=".941"     | "OS_DOC_SET_KANJI"<br>actualValue="0" weight="001" | "Y_BOX_GAMES" actualValue="0"<br>weight="026" |
| 100004    | 0              | "HOUSEHOLD_SIZE" actualValue="2" weight=".941"     | "OS_DOC_SET_KANJI"<br>actualValue="0" weight="001" | "Y_BOX_GAMES" actualValue="0"<br>weight="026" |
| 100005    | 0              | "OCCUPATION" actualValue="Crafts"<br>weight=".941" | "OS_DOC_SET_KANJI"<br>actualValue="0" weight="001" | "Y_BOX_GAMES" actualValue="0"<br>weight="026" |

The SQL code demonstrates how to deploy and use a trained SVM classification model (SVM\_CLASSIFICATION\_MODEL) within a database environment. It showcases the process of scoring new data, extracting predicted values (PREDICTION\_YRS\_RES), and retrieving relevant attributes (FIRST\_ATTRIBUTE, SECOND\_ATTRIBUTE, THIRD\_ATTRIBUTE) using the PREDICTION\_DETAILS function.

#### Using the SVM Model in R

You can also make predictions and obtain prediction details directly from R using the following code:

```
z.show(predict(
    object = MOD,
    newdata = DEMO_DF.test,
    supplemental.cols = c("CUST_ID"),
    topN.attrs = 3
)
```

The output appears as follows:

| Type to search | & △           | 핸 스 ※ 🔡        | 1. De 199 | ⋧ ⊥ ◄      |             |           |             |            |           |            |
|----------------|---------------|----------------|-----------|------------|-------------|-----------|-------------|------------|-----------|------------|
| CUST_ID 🗘      | PREDICTION \$ | NAME_1 \$      | VALUE_1 0 | WEIGHT_1 0 | NAME_2 \$   | VALUE_2 0 | WEIGHT_2 \$ | NAME_3 🗘   | VALUE_3 🗘 | WEIGHT_3 0 |
| 100002         | 0             | HOUSEHOLD_SIZE | 2         | 0.941      | Y_BOX_GAMES | 0         | -0.026      | OCCUPATION | Prof.     | -0.029     |
| 100003         | 0             | HOUSEHOLD_SIZE | 2         | 0.941      | Y_BOX_GAMES | 0         | -0.026      | OCCUPATION | Sales     | -0.029     |
| 100005         | 0             | Y_BOX_GAMES    | 0         | -0.026     | NA          | NA        | NA          | NA         | NA        | NA         |
| 100011         | 0             | HOUSEHOLD_SIZE | 2         | 0.029      | NA          | NA        | NA          | NA         | NA        | NA         |
| 100012         | 1             | OCCUPATION     | Prof.     | 0.941      | Y_BOX_GAMES | 0         | 0.183       | NA         | NA        | NA         |

#### Deploying the Model to Other Databases or OML Services

To deploy the model to other databases or OML Services, follow these steps:

• Export the Model:

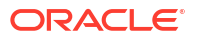

- Use the DBMS\_DATA\_MINING.EXPORT\_SERMODEL procedure to export the model to a BLOB object.
- Save the BLOB object to a file or another storage location.
- Import the Model into Another Database:
  - In the target database, use DBMS\_DATA\_MINING.IMPORT\_SERMODEL to import the model from the BLOB object.
- Deploy the Model to OML Services:
  - Use the OML REST API to upload the model and create a REST endpoint for scoring. Refer to the OML Services documentation for specific instructions.

For more information, see DBMS\_DATA\_MINING Package and OML Services Documentation.

This use case identified customers most likely to be positive responders to an Affinity Card loyalty program using a Support Vector Machine (SVM) classification model. Thus, the model can be used to predict which customers are likely to become high-value customers with the Affinity Card program, allowing the store to focus their marketing resources more effectively.

### 3.2 Clustering Use Case

A retail store has information about its customers' behavior and the purchases they make. With that data, they would like you to analyze and identify if there are groups of customers with similar characteristics. Use Oracle Machine Learning to segment customers by finding clusters in the data set that can be then used to support targeted marketing campaigns to increase retail sales. In this use case, you will learn how to identify such segments using the k-Means algorithm.

### Data Understanding

To understand the data, perform the following tasks:

- 1. Access data
- 2. Explore data
- Load Data

Access the data set from the SH Schema and explore the data to understand the attributes.

Explore Data

Once the data is accessible, explore the data to understand and assess the quality of the data. At this stage assess the data to identify data types and noise in the data. Look for missing values and numeric outlier values.

Build Model

To evaluate a model's performance, it is common practice to split the data into training and test sets. This allows you to assess how well the model generalizes to unseen data. However, in unsupervised learning, such as clustering, there are no labels or predictors available to calculate accuracy or evaluate performance. As a result, you can use the entire dataset to build the model without the need to split it. Since there is no ground truth to compare the results against, the training-test split is neither applicable nor useful in unsupervised learning.

 Deploy the Model Here are several approaches to deploy your OML4R model and leverage its insights:

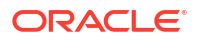

### 3.2.1 Load Data

Access the data set from the SH Schema and explore the data to understand the attributes.

#### **Access Data**

You will be using the CUSTOMERS and SUPPLEMENTARY\_DEMOGRAPHICS tables available in the SH schema.

See SH.CUSTOMERS for information about the CUSTOMERS table in SH Schema.

The following table displays information about the attributes from SUPPLEMENTARY DEMOGRAPHICS:

| Attribute Name          | Data Type | Information                                                                                                  |
|-------------------------|-----------|----------------------------------------------------------------------------------------------------|
| CUST_ID                 | Numeric   | The ID of the customer                                                                                       |
| EDUCATION               | Character | Education level attained                                                                                     |
| OCCUPATION              | Character | Occupation of the customer                                                                                   |
| HOUSEHOLD_SIZE          | Character | Number of people living at residence                                                                         |
| YRS_RESIDENCE           | Numeric   | Number of years customer lived<br>at current residence                                                       |
| AFFINITY_CARD           | Character | Indicates whether the customer<br>holds an affinity card.<br>1 means Yes. 0 means No.                        |
| BULK_PACK_DISKETTES     | Character | Product. Indicates whether the<br>customer purchased the bulk<br>pack diskettes.<br>1 means Yes. 0 means No. |
| FLAT_PANEL_MONITOR      | Character | Product. Indicates whether the<br>customer purchased flat panel<br>monitor.<br>1 means Yes. 0 means No       |
| HOME_THEATER_PACKAGE    | Character | Product. Indicates whether the<br>customer purchased home<br>theatre package.<br>1 means Yes. 0 means No     |
| BOOKKEEPING_APPLICATION | Character | Product. Indicates whether the<br>customer purchased bookkeeping<br>application.<br>1 means Yes. 0 means No  |
| PRINTER_SUPPLIES        | Character | Product. Indicates whether the<br>customer purchased printer<br>supplies.<br>1 means Yes. 0 means No         |
| Y_BOX_GAMES             | Character | Product. Indicates whether the<br>customer purchased YBox<br>Games.<br>1 means Yes. 0 means No               |

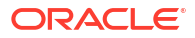

| Attribute Name   | Data Type | Information                                                                                                    |
|------------------|-----------|----------------------------------------------------------------------------------------------------|
| OS_DOC_SET_KANJI | Character | Product. Indicates whether the<br>customer purchased the Kanji<br>character set for the operating<br>system documentation.<br>1 means Yes. 0 means No |
| COMMENTS         | Character | Comments from customers                                                                                                    |

To access database data from R using OML4R, you must first create a proxy object in R that represents a database table, view, or query. In this example, the proxy object is created using a query. Create proxy objects for SUPPLEMENTARY\_DEMOGRAPHICS and CUSTOMERS and then merge them by inner join on a key column, in this case, CUST\_ID. Assess the data to identify data types and data quality issues. Look for missing values, outlier numeric values, or inconsistently labeled categorical values.

1. Run the following command in an R interpreter paragraph (using %r) in an OML notebook (or similar notebook environment) to import the Oracle Machine Learning for R libraries and suppress warnings regarding row ordering. Alternatively, this code can be run from the R command line or tools like RStudio.

library(ORE)
options(ore.warn.order=FALSE)

2. Use the ore.sync function to create the ore.frame object that is a proxy for the CUSTOMERS table in the SH schema database table.

| CUST_ID ~ | CUST_GENDER ~ | CUST_MARITAL_STATUS ~ | CUST_YEAR_OF_BIRTH ~ | ${\rm CUST\_INCOME\_LEVEL}~~$ | CUST_CREDIT_LIMIT ~ |
|-----------|---------------|-----------------------|----------------------|-------------------------------|---------------------|
| 49671     | Μ             | married               | 1976                 | G: 130,000 - 149,999          | 1500                |
| 3228      | М             | NA                    | 1964                 | G: 130,000 - 149,999          | 7000                |
| 6783      | М             | single                | 1942                 | G: 130,000 - 149,999          | 11000               |
| 10338     | М             | married               | 1977                 | G: 130,000 - 149,999          | 1500                |
| 13894     | Μ             | NA                    | 1949                 | G: 130,000 - 149,999          | 9000                |
| 17449     | Μ             | single                | 1950                 | G: 130,000 - 149,999          | 9000                |

3. Use the ore.sync function to create the ore.frame object that is a proxy for the SUPPLEMENTARY DEMOGRAPHICS table in the SH schema database table.

```
ore.sync(query = c("SUPPLEMENTARY_DEMOGRAPHICS" = "select CUST_ID,
HOUSEHOLD_SIZE, YRS_RESIDENCE, TO_CHAR(Y_BOX_GAMES) Y_BOX_GAMES from
SH.SUPPLEMENTARY_DEMOGRAPHICS"))
# The TO_CHAR function is used to have Y_BOX_GAMES treated as a
categorical variable, not a numeric variable.
z.show(head(SUPPLEMENTARY_DEMOGRAPHICS))
```

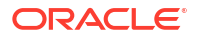

| CUST_ID ~ | HOUSEHOLD_SIZE ~ | YRS_RESIDENCE ~ | Y_BOX_GAMES ~ |
|-----------|------------------|-----------------|---------------|
| 102547    | 1                | 0               | 1             |
| 101050    | 1                | 0               | 1             |
| 100040    | 1                | 0               | 1             |
| 102117    | 1                | 0               | 1             |
| 101074    | 1                | 1               | 1             |
| 104179    | 1                | 1               | 1             |

### 3.2.2 Explore Data

Once the data is accessible, explore the data to understand and assess the quality of the data. At this stage assess the data to identify data types and noise in the data. Look for missing values and numeric outlier values.

To gain a broader understanding of the data and identify potential issues, we will now explore the dataset, focusing on data quality assessment and identifying missing or outlier values.

1. To determine the number of rows and columns in the ore.frame object CUSTOMERS, use dim(CUSTOMERS).

```
dim(CUSTOMERS)
55500 6
```

2. To determine the number of rows and columns in the ore.frame object SUPPLEMENTARY\_DEMOGRAPHICS, use dim(SUPPLEMENTARY\_DEMOGRAPHICS)

```
dim(SUPPLEMENTARY_DEMOGRAPHICS)
4500 4
```

3. Create a new ore.frame object CUST\_DF by merging the table CUSTOMERS and SUPPLEMENTARY\_DEMOGRAPHICS with an inner join on the common column CUST\_ID. The merge function joins one ore.frame to another ore.frame.

CUST DF <- merge(SUPPLEMENTARY DEMOGRAPHICS, CUSTOMERS, by="CUST ID")

4. To display first 5 rows of CUST DF data run the following code:

z.show(head(CUST\_DF,5))

| CUST_ID ~ | CUST_GENDER ~ | CUST_MARITAL_STATUS ~ | CUST_YEAR_OF_BIRTH ~ | CUST_INCOME_LEVEL ~  | CUST_CREDIT_LIMIT ~ | HOUSEHOLD_SIZE ~ | YRS_RESIDENCE ~ | Y_BOX_GAMES |
|-----------|---------------|-----------------------|----------------------|----------------------|---------------------|------------------|-----------------|-------------|
| 100100    | F             | Married               | 1959                 | J: 190,000 - 249,999 | 10000               | 4-5              | 4               | 0           |
| 100200    | M             | NeverM                | 1983                 | L: 300,0.0 and above | 9000                | 1                | 2               | 1           |
| 100300    | м             | Married               | 1961                 | G: 130,000 - 149,999 | 10000               | 3                | 4               | 0           |
| 100400    | M             | Divorc.               | 1944                 | C: 50,000 - 69,999   | 9000                | 6-8              | 6               | 0           |
| 100500    | м             | NeverM                | 1953                 | H: 150.000 - 169.999 | 15000               | 1                | 2               | 1           |

5. To get the dimensions using CUST DF proxy object, use 'dim':

dim(CUST\_DF)

4500 9

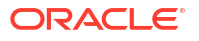

6. To transform the column CUST\_YEAR\_OF\_BIRTH to CUST\_AGE in the CUST\_DF proxy object and produce a barplot of the distribution of customer ages, use the following code.

```
Date1 <- format(Sys.Date(), "%Y")
Date2 <- as.numeric(Date1)
CUST_DF$CUST_AGE <- Date2-CUST_DF$CUST_YEAR_OF_BIRTH
CUST_DF$CUST_YEAR_OF_BIRTH <- NULL
tb1 <- with(CUST_DF, table(CUST_AGE))
barplot(tb1, ylim=c(0,150), ylab = "Number of Customers", xlab = "Customer
Age", las=3)</pre>
```

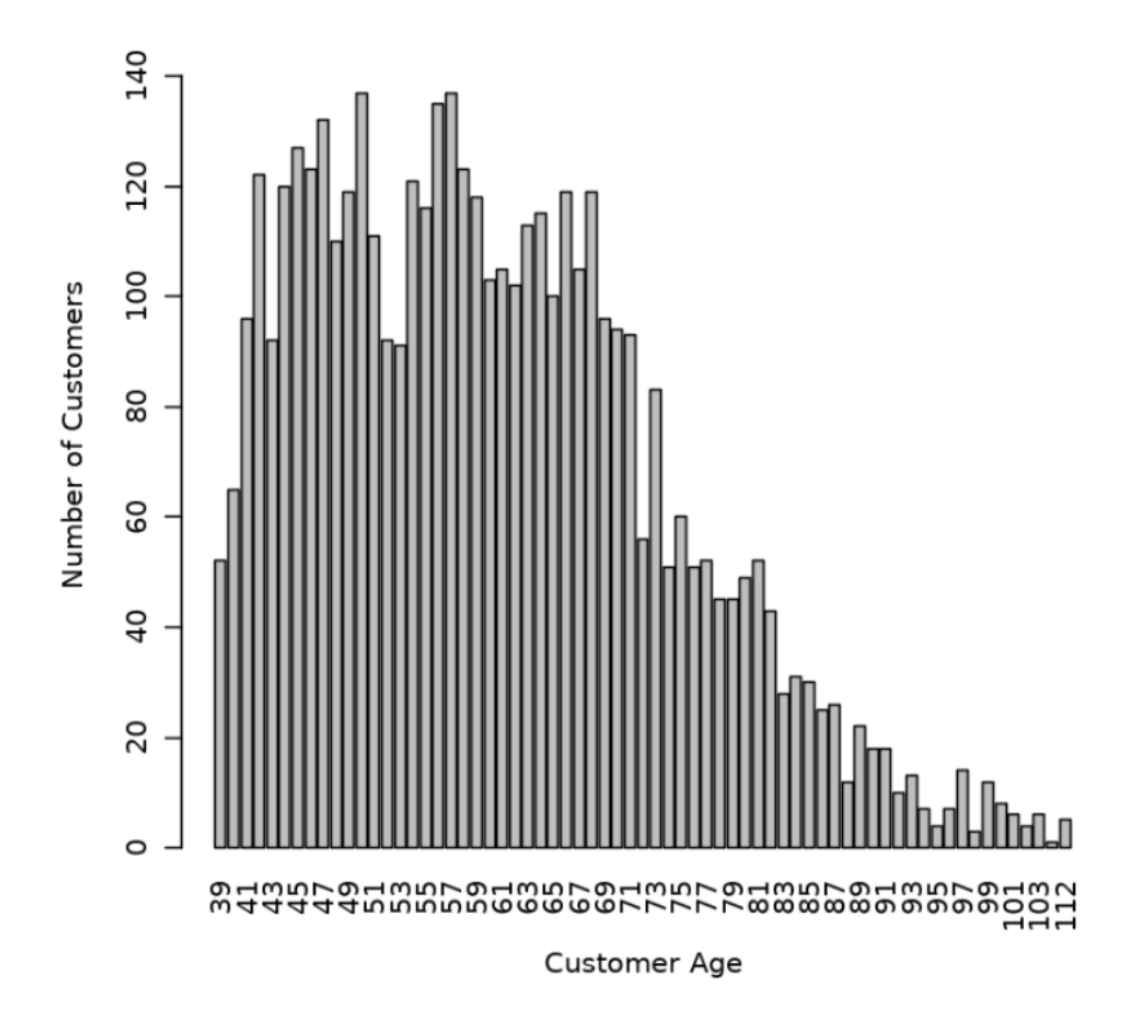

7. View the data type of the columns in CUST\_DF with the @desc operator, which is crucial for understanding to understand your data and perform calculations accurately.

CUST DF@desc

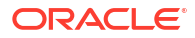

| name                | Sclass      |
|---------------------|-------------|
| <chr></chr>         | <chr></chr> |
| CUST_ID             | numeric     |
| EDUCATION           | character   |
| OCCUPATION          | character   |
| HOUSEHOLD_SIZE      | character   |
| YRS_RESIDENCE       | numeric     |
| CUST_GENDER         | character   |
| CUST_MARITAL_STATUS | character   |
| CUST_YEAR_OF_BIRTH  | integer     |
| CUST_INCOME_LEVEL   | character   |
| CUST_CREDIT_LIMIT   | numeric     |

8. To check if there are any missing values in the data, run the following code. The following code gives you the total number of missing values in the CUST\_DF proxy object.

```
sum(is.na(CUST_DF))
0
```

The value 0 indicates that there are no missing values in the  $CUST_DF$  proxy object.

9. Use the crosstab method to perform a cross-column analysis of the ore.frame object in the database. By default, it computes a frequency table for the columns unless a column and an aggregation function have been passed to it. In this example, the crosstab function displays the distribution of unique values of CUST\_CREDIT\_LIMIT along the x-axis and its occurrence frequency along the y-axis.

In the output, click the Bar chart. In the Settings tab, choose "CUST\_CREDIT\_LIMIT" as the Group By column, and use "Last" as the Aggregate Duplicates function.

| Settings       | ×                    |
|----------------|----------------------|
| Setup          | Customization        |
| Height         | Aggregate Duplicates |
| auto ~ ^       | Last 🗸               |
| Series to Show | Group By             |
| ORE.FREQ ×     | CUST_CREDIT_LIMIT x  |

ct <- ore.crosstab(~CUST\_CREDIT\_LIMIT, data=CUST\_DF)
z.show(ct)</pre>

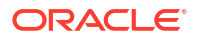

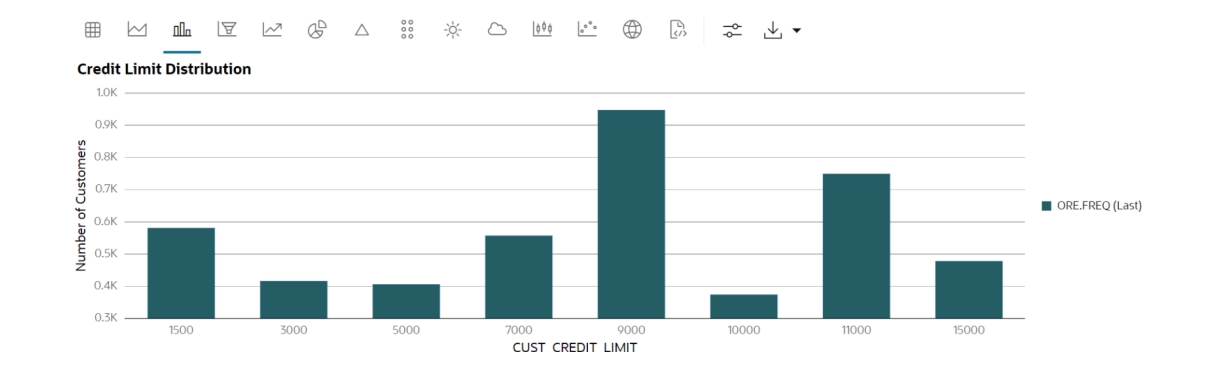

**10.** To compute the statistics of the CUST DF table, use the summary function.

```
options(width = 80)
summary(subset(CUST_DF, select = -CUST_ID))
```

| CUST_GENDER |                | CUST_MARITAL_STATUS |                | CUST_INCOME_LEVEL |                |
|-------------|----------------|---------------------|----------------|-------------------|----------------|
| Length:4500 |                | Length:4500         |                | Length:4500       |                |
| Class       | :ore.character | Class               | :ore.character | Class             | :ore.character |
| Mode        | :character     | Mode                | :character     | Mode              | :character     |

| CUST_CREDIT_LIMIT | HOUSEHOLD_SIZE |                | YRS_RESIDENCE |         | Y_BOX_GAMES |         |
|-------------------|----------------|----------------|---------------|---------|-------------|---------|
| Min. : 1500       | Length         | 1:4500         | Min.          | : 0.000 | Min.        | :0.0000 |
| 1st Qu.: 5000     | Class          | :ore.character | 1st Qu.       | : 3.000 | 1st Qu.     | :0.0000 |
| Median : 9000     | Mode           | :character     | Median        | : 4.000 | Median      | :0.0000 |
| Mean : 7924       |                |                | Mean          | : 4.022 | Mean        | :0.3124 |
| 3rd Qu.:11000     |                |                | 3rd Qu.       | : 5.000 | 3rd Qu.     | :1.0000 |
| Max. :15000       |                |                | Max.          | :14.000 | Max.        | :1.0000 |
| CUST_AGE          |                |                |               |         |             |         |
| Min. : 39.00      |                |                |               |         |             |         |
| 1st Qu.: 49.00    |                |                |               |         |             |         |
| Median : 59.00    |                |                |               |         |             |         |
| Mean : 60.38      |                |                |               |         |             |         |
| 3rd Qu.: 69.00    |                |                |               |         |             |         |
| Max. :112.00      |                |                |               |         |             |         |

This completes the data understanding stage.

#### **Data Preparation**

Before building the model you want to clean the data, if needed. Usually, data can contain outliers that may form a separate cluster, which can affect model quality. The command below defines the function <code>filter\_outliers</code> to calculate the interquartile range for a dataframe object. The function <code>remove\_outliers</code> uses a for loop to compute the interquartile range for the list of features. The user-defined function <code>remove\_outliers</code> uses the interquartile range to find outliers in the data and remove them.

```
# create filter outliers function
filter_outliers <- function(x) {
    # calculate first quantile</pre>
```

```
Quantile1 <- quantile(x, probs=.25)</pre>
    # calculate third quantile
    Quantile3 <- quantile(x, probs=.75)</pre>
    # calculate inter quartile range
    IOR = Ouantile3-Ouantile1
    # return true or false
    x < Quantile3 + (IQR*1.5) \& x > Quantile1 - (IQR*1.5)
}
# create remove outliers function
remove outliers <- function(dataframe,</pre>
                             columns=names(dataframe)) {
    # for loop to traverse in columns vector
    for (col in columns) {
        # remove observation if it satisfies outlier function
        dataframe <- dataframe[filter outliers(dataframe[[col]]),]</pre>
    }
    ore.pull(dataframe)
}
CUST DF CLEAN <- remove outliers(CUST DF, c('CUST AGE', 'CUST CREDIT LIMIT',
'YRS RESIDENCE', 'Y BOX GAMES'))
CUST DF CLEAN <- ore.push(CUST DF CLEAN)
dim(CUST DF CLEAN)
4233 9
```

This completes the data preparation stage.

### 3.2.3 Build Model

To evaluate a model's performance, it is common practice to split the data into training and test sets. This allows you to assess how well the model generalizes to unseen data. However, in unsupervised learning, such as clustering, there are no labels or predictors available to calculate accuracy or evaluate performance. As a result, you can use the entire dataset to build the model without the need to split it. Since there is no ground truth to compare the results against, the training-test split is neither applicable nor useful in unsupervised learning.

#### **Algorithm Selection**

Using OML4R, you can choose one of the following algorithms to solve a clustering problem:

- 1. K-Means (KM)
- 2. Expectation-Maximization (EM)
- 3. Orthogonal Partitioning Cluster (O-Cluster)

The k-Means (KM) algorithm is a distance-based clustering algorithm that partitions the data into a specified number of clusters. Distance-based algorithms are based on the concept that nearby data points are more related to each other than data points that are farther away. The algorithm iteratively tries to minimize the within-cluster variance with respect to its nearest

cluster centroid. The Expectation-Maximization (EM) algorithm uses a probabilistic clustering based on a density estimation algorithm. The Orthogonal Partitioning Cluster (O-Cluster) algorithm is a density-based clustering method designed for large, high-dimensional datasets.

A good starting point for clustering is the K-means algorithm. It works by assigning each data point to the closest cluster center (centroid). Unlike some methods, K-means doesn't make assumptions about the underlying shapes of the clusters. This simplicity makes it a user-friendly choice for many applications, and it will be the method we use for this use case.

We will use the elbow method to determine the number of clusters in the dataset. The elbow method uses the leaf clusters. In cluster analysis, the elbow method is a heuristic used in determining the number of clusters in a data set. The method consists of plotting the variance (or dispersion) as a function of the number of clusters and picking the elbow of the curve as the number of clusters to use. We will start with one cluster, and continue specifying one cluster through 8 clusters. We will look for the "elbow" in the resulting dispersion curve to assess which number of clusters seems best.

To specify model settings and build a k-Means model object that will segment the data, run the following command. The settings are given as key-value or dictionary pairs where it refers to parameters name and value setting respectively. Here are some of the settings specified: KMNS\_ITERATIONS, KMNS\_RANDOM\_SEED, KMNS\_CONV\_TOLERANCE, KMNS\_NUM\_BINS, KMNS\_DETAILS, and PREP\_AUTO. The k-Means algorithm uses the number of clusters (k) and other settings to configure the algorithm, as shown here:

```
settings = list(
    KMNS_ITERATIONS = 15,
    KMNS_RANDOM_SEED = 1,
    KMNS_CONV_TOLERANCE = 0.001,
    KMNS_NUM_BINS = 11,
    KMNS_DETAILS = "KMNS_DETAILS_HIERARCHY",
    CASE_ID_COLUMN_NAME = "CUST_ID"
)
KM.MOD <- ore.odmKMeans(
    formula = ~.-CUST_ID,
    data = CUST_DF_CLEAN,
    num.centers = 3,
    odm.settings = settings
)
KM.MOD</pre>
```

The following is the list of algorithm settings used in this example:

- KMNS\_ITERATIONS: Specifies the maximum number of iterations for k-Means that are allowed. The default number of iterations is 20.
- KMNS\_RANDOM\_SEED: The random number generator uses a number called the random seed to initialize itself. The random number generator generates random numbers that are used by the k-Means algorithm to select the initial cluster centroid. This setting controls the seed of the random generator used during the k-Means initialization. It must be a non-negative integer value. The default is 0.
- KMNS\_CONV\_TOLERANCE: Convergence Tolerance is the threshold value for the change in the centroids between consecutive iterations of the algorithm. This setting is used to specify the minimum Convergence Tolerance for k-Means. The algorithm iterates

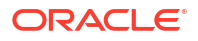

until the minimum Convergence Tolerance is satisfied or until the maximum number of iterations, specified in KMNS\_ITERATIONS, is reached. Decreasing the Convergence Tolerance produces a more accurate solution but may result in longer run times. The default Convergence Tolerance is 0.001.

- KMNS\_NUM\_BINS: Number of bins in the attribute histogram produced by k-Means. The bin boundaries for each attribute are computed globally on the entire training data set. The binning method is equi-width. All attributes have the same number of bins with the exception of attributes with a single value that have only one bin.
- KMNS\_DETAILS: This setting determines the level of cluster details that is computed during the build. The value KMNS\_DETAILS\_ALL means that the cluster hierarchy, record counts, and descriptive statistics (means, variances, modes, histograms, and rules) are computed and this is the default value. The value KMNS\_DETAILS\_NONE means no cluster details are computed and only the scoring information persisted. The value KMNS\_DETAILS\_HIERARCHY means cluster hierarchy and cluster record counts are computed.
- PREP\_AUTO: Used to specify whether to use automatic data preparation or if the user is responsible for algorithm-specific data preparation. By default, it is enabled with a constant value as 'PREP\_AUTO': PREP\_AUTO\_ON and requires the DBMS\_DATA\_MINING package. Alternatively, it can also be specified as 'PREP\_AUTO': 'ON'.
- ~.-CUST\_ID: This argument is passed to the function to cluster the data in the CUST\_DF\_CLEAN data frame, excluding the CUST\_ID column.
- CUST\_DF\_CLEAN: The data frame that needs to be clustered.
- num.centers: Defines the number of clusters for a clustering model. A value greater than or equal to 1. The default value is 10.
- odm.settings: A list to specify in-database algorithm parameter settings. This argument is applicable to building a model in Database 12.2 or later. Each list element's name and value refer to the parameter setting name and value, respectively. The setting value must be numeric or string.

The output appears as follows:

```
Call:
ore.odmKMeans(formula = ~. - CUST ID, data = CUST DF CLEAN, num.centers =
3,
    odm.settings = settings)
Settings:
                                                value
clus.num.clusters
                                                     3
block.growth
                                                    2
conv.tolerance
                                                0.001
details
                                    details.hierarchy
distance
                                            euclidean
                                                   15
iterations
min.pct.attr.support
                                                  0.1
num.bins
                                                   11
random.seed
                                                    1
split.criterion
                                             variance
odms.details
                                          odms.enable
odms.missing.value.treatment odms.missing.value.auto
odms.sampling
                               odms.sampling.disable
prep.auto
                                                    ON
```

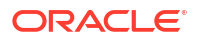

### 3.2.4 Deploy the Model

Here are several approaches to deploy your OML4R model and leverage its insights:

#### Prediction using R API:

This is the simplest method, ideal for quick analysis or prototyping. You can directly use the fitted model within your R environment to make predictions on new data.

```
pred <- predict(km.mod.ere, CUST_DF_CLEAN, supplemental.cols = "CUST_ID")
print(pred) # View predictions for new data</pre>
```

#### Deploy model in different database:

For production deployments within the different database, leverage the built-in functionalities:

- Export: Use DBMS\_DATA\_MINING.EXPORT\_SERMODEL to export the trained model (CUST\_CLUSTER\_MODEL\_ERE) to a BLOB object in Database 1.
- Transfer: Move the BLOB object (e.g., BFile) to Database 2.
- Import: Use DBMS\_DATA\_MINING.IMPORT\_SERMODEL in Database 2 to import the model from the transferred BLOB object.

#### Running a user-defined R function from R and SQL, and on ADB REST:

For periodic model updates with new data, create a user-defined R function:

- Define model settings (number of clusters, distance metric, etc.).
- Drop any existing model named CUST\_CLUSTER\_MODEL\_ERE (optional).
- Train the model using ore.odmKMeans.
- Optionally, generate predictions for new data and display them.

Schedule this script to run periodically using Oracle's scheduling features.

#### Example 3-1 Defining the R function in the script repository and running it from R

```
#suppress warnings#
options(warn=-1)
build.km.1 <- function() {
    settings = list('KMNS_ITERATIONS'='10',
        'KMNS_DISTANCE'='KMNS_EUCLIDEAN',
        'KMNS_NUM_BINS'='10',
        'KMNS_DETAILS'='KMNS_DETAILS_ALL',
        'PREP_AUTO'='ON',
        'MODEL_NAME'='CUST_CLUSTER_MODEL_ERE')
        ore.exec(paste("BEGIN
    DBMS_DATA_MINING.DROP_MODEL('CUST_CLUSTER_MODEL_ERE'); EXCEPTION WHEN OTHERS
    THEN NULL; END;", sep=""))
    km.mod.ere <- ore.odmKMeans(~ . -CUST_ID, CUST_DF_CLEAN, num.centers=3,
    odm.settings=settings)</pre>
```

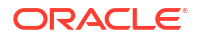

```
# Show predictions
pred <- predict(km.mod.ere, CUST_DF_CLEAN, supplemental.cols="CUST_ID")
pred
}</pre>
```

```
ore.doEval(FUN = build.km.1)
```

#### The output appears as follows:

| Image: Base of the search | <u>4</u> , • |             |             |               |
|---------------------------|--------------|-------------|-------------|---------------|
| CUST_ID 🗘                 | '3' 💲        | '4' 🗢       | '5' 💲       | CLUSTER_ID \$ |
| <dbl></dbl>               | <dbl></dbl>  | <dbl></dbl> | <dbl></dbl> | <dbl></dbl>   |
| 100100                    | 0.16479334   | 0.4958025   | 0.33940412  | 4             |
| 100200                    | 0.72291221   | 0.1634595   | 0.11362829  | 3             |
| 100300                    | 0.15532601   | 0.4957299   | 0.34894414  | 4             |
| 100400                    | 0.0739817    | 0.5024581   | 0.42356018  | 4             |

### Example 3-2 Running the user-defined R script from SQL

```
--set the access token
exec rqSetAuthToken('<access token>');
--run user-defined R script from SQL
SELECT *
FROM table(
   rqEval2(
        NULL,
        '{"CUST_ID": "NUMBER", "probability_of_cluster_3": "BINARY_DOUBLE",
        "probability_of_cluster_4": "BINARY_DOUBLE",
        "probability_of_cluster_5": "BINARY_DOUBLE", "CLUSTER_ID":
"NUMBER"}',
        'build.km.1'));
```

The SQL output appears as follows:

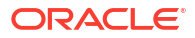

|         | ∻ ↓ •                    |                          |                          |            |
|---------|--------------------------|--------------------------|--------------------------|------------|
|         | probability of cluston 2 | probability of cluston 4 | nnohability of cluston 5 |            |
| 100100  | probability_ol_cluster_5 | 0 4601                   | 0 2084                   | CLOSTER_ID |
| 100100  |                          | 0.2712                   | 0.1115                   | 4          |
| 100200  |                          | 0.2713                   | 0.1115                   | 2          |
| 100300  |                          | 0.4205                   | 0.3764                   | 4          |
| 100400  |                          | 0.4054                   | 0.4/6                    | 5          |
| 100500  |                          | 0.3005                   | 0.0913                   | 2          |
| 100600  |                          | 0.33/1                   | 0.2168                   | 2          |
| 100/00  |                          | 0.3992                   | 0.4892                   | 5          |
| 100800  |                          | 0.3907                   | 0.5131                   | 5          |
| 100900  |                          | 0.3333                   | 0.4824                   | 5          |
| 101000  |                          | 0.3023                   | 0.633                    | 5          |
| 101100  |                          | 0.4779                   | 0.2069                   | 4          |
| 101200  |                          | 0.2571                   | 0.0794                   | 2          |
| 101300  |                          | 0.48                     | 0.3105                   | 4          |
| 101400  |                          | 0.3347                   | 0.4575                   | 5          |
| CUST_ID | probability_of_cluster_3 | probability_of_cluster_4 | probability_of_cluster_5 | CLUSTER_ID |
| 101500  |                          | 0.3101                   | 0.0925                   | 2          |
| 101600  |                          | 0.3342                   | 0.5093                   | 5          |
| 101700  |                          | 0.4421                   | 0.1789                   | 4          |
| 101800  |                          | 0.3338                   | 0.5092                   | 5          |
| 101900  |                          | 0.3446                   | 0.5242                   | 5          |
| 102000  |                          | 0.4673                   | 0.2904                   | 4          |
| 102100  |                          | 0.2961                   | 0.104                    | 2          |
| 102200  |                          | 0.3715                   | 0.3982                   | 5          |
| 102300  |                          | 0.3573                   | 0.3542                   | 4          |
| 102400  |                          | 0.4282                   | 0.3608                   | 4          |
| 102500  |                          | 0.4006                   | 0.4896                   | 5          |
| 102600  |                          | 0.4298                   | 0.1872                   | 4          |
| 102700  |                          | 0.4554                   | 0.3814                   | 4          |
| 102800  |                          | 0.4425                   | 0.224                    | 4          |
| CUST ID | probability of cluster 3 | probability of cluster 4 | probability of cluster 5 | CLUSTER ID |
| 102900  |                          | 0.3129                   | 0.1612                   | 2          |
| 103000  |                          | 0.4704                   | 0.2455                   | 4          |
| 103100  |                          | 0.45                     | 0.4085                   | 4          |
| 103200  |                          | 0.4257                   | 0.2503                   | 4          |
| 103300  |                          | 0.3656                   | 0.1272                   | 2          |
| 103400  |                          | 0.3212                   | 0.5091                   | 5          |
| 103500  |                          | 0 533                    | 0 2657                   | 4          |
| 103600  |                          | 0.2979                   | 0,1003                   | 2          |
| 103700  |                          | 0 4694                   | 0 2842                   | 4          |
| 103800  |                          | 0.2354                   | 0.7056                   | 4          |
| 103000  |                          | 0 3667                   | 0 4846                   | 5          |
| 104000  |                          | 0 4546                   | 0 2471                   | A          |
| 104100  |                          | 0 3163                   | 0 1168                   | 2          |
| 104200  |                          | 0 276                    | 0 207                    | 2          |
| 104200  |                          | 0.270                    | 0.207                    | 2          |

#### Example 3-3 Running the R script from ADB REST using CURL command:

```
curl -i -X POST --header "Authorization: Bearer ${token}" \
--header 'Content-Type: application/json' --header 'Accept: application/json'
\
-d '{}' \
"<oml-cloud-service-location-url>/oml/api/r-scripts/v1/do-eval/build.km.1"
```

The REST response appears as follows:

{ "result": [ {

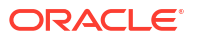

```
"probability_of_cluster_5": 0.3084,
    "CUST ID": 100100,
    "probability_of_cluster_4": 0.4691,
    "'2'": 0.2224,
    "CLUSTER_ID": 4
},
{
    "probability_of_cluster_5": 0.1115,
    "CUST ID": 100200,
    "probability_of_cluster_4": 0.2713,
    "'2'": 0.6172,
    "CLUSTER ID": 2
},
.....
{
    "probability_of_cluster_5": 0.3974,
    "CUST ID": 104498,
    "probability_of_cluster_4": 0.4256,
    "'2'": 0.177,
    "CLUSTER ID": 4
},
{
    "probability_of_cluster_5": 0.273,
    "CUST ID": 104499,
    "probability_of_cluster_4": 0.4102,
    "'2'": 0.3168,
    "CLUSTER_ID": 4
}
```

}

1

#### Persistent Table for SQL Integration:

There are two different approaches for creating persistent data structures: a dynamic view ('CUST\_DF\_VIEW') for accessing the latest data and a materialized table ('CUST\_DF\_CLEAN') for capturing a snapshot of the data.

#### Example 3-4 Creating a persistent data structure using a dynamic view

Use the following code to create a view

```
ore.drop(view="CUST_DF_VIEW")
ore.create(CUST_DF,view="CUST_DF_VIEW")
```

 Use the following SQL query to create a view named KM\_PRED\_VIEW. This view will dynamically score data based on the existing view CUST DF VIEW.

```
CREATE OR REPLACE VIEW KM_PRED_VIEW AS
SELECT CUST_ID, CLUSTER_ID(CUST_CLUSTER_MODEL_ERE USING *) AS
CLUSTER_ID, round (CLUSTER_PROBABILITY (CUST_CLUSTER_MODEL_ERE USING *),3)
AS PROB
FROM CUST DF VIEW;
```

Use the following code to display first 20 rows of dynamic scoring view 'KM\_PRED\_VIEW'

```
select * from KM_PRED_VIEW
where rownum < 21;</pre>
```

The output appears as follows:

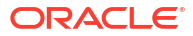

|          | βļ    | $\checkmark$ | • |       |
|----------|-------|--------------|---|-------|
| <u> </u> |       |              |   |       |
| CUST_ID  | CLUST | ER_ID        |   | PROB  |
| 100100   |       |              | 4 | 0.496 |
| 100200   |       |              | 3 | 0.723 |
| 100300   |       |              | 4 | 0.496 |
| 100400   |       |              | 4 | 0.502 |
| 100500   |       |              | 3 | 0.727 |
| 100600   |       |              | 3 | 0.542 |
| 100700   |       |              | 4 | 0.579 |
| 100800   |       |              | 4 | 0.569 |
| 100900   |       |              | 5 | 0.561 |
| 101000   |       |              | 5 | 0.491 |
| 101100   |       |              | 4 | 0.544 |
| 101200   |       |              | 3 | 0.778 |
| 101300   |       |              | 4 | 0.613 |
| 101400   |       |              | 5 | 0.549 |
| CUST ID  | CLUST | ER ID        |   | PROB  |
| 101500   |       | 1            | 3 | 0.716 |
| 101600   |       |              | 5 | 0.541 |
| 101700   |       |              | 4 | 0.415 |
| 101800   |       |              | 5 | 0.54  |
| 101900   |       |              | 5 | 0.506 |
| 102000   |       |              | 4 | 0.459 |
|          |       |              |   |       |

20 rows selected.

#### Example 3-5 Creating a persistent data structure using a materialized table

 Use the following code to create a table named CUST\_DF\_CLEAN to store the cleaned data in the database.

```
ore.drop(table="CUST_DF_CLEAN")
ore.create(CUST_DF_CLEAN,table="CUST_DF_CLEAN")
```

 Use the following code to create a table named KM\_SCORE\_TABLE, which will store a static snapshot of the scoring results based on the data in the CUST DF CLEAN table.

```
DROP TABLE KM_SCORE_TABLE;

CREATE TABLE KM_SCORE_TABLE AS

SELECT CUST_ID,

CLUSTER_ID(CUST_CLUSTER_MODEL_ERE USING *) AS CLUSTER_ID,

round(CLUSTER_PROBABILITY (CUST_CLUSTER_MODEL_ERE USING *),3) AS

PROB

FROM CUST_DF_CLEAN;
```

• Use the following code to display the first 10 rows of the scoring snapshot table.

```
select * from KM_SCORE_TABLE where rownum <= 10;</pre>
```

The output appears as follows:

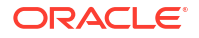

| L.       | ¢     | ⊥ •   | 1 |       |
|----------|-------|-------|---|-------|
|          |       |       |   |       |
| CUST_ID  | CLUST | ER_ID |   | PROB  |
| 101026.0 |       |       | 5 | 0.533 |
| 101027.0 |       |       | 4 | 0.448 |
| 101028.0 |       |       | 3 | 0.621 |
| 101029.0 |       |       | 4 | 0.414 |
| 101031.0 |       |       | 4 | 0.483 |
| 101032.0 |       |       | 4 | 0.463 |
| 101033.0 |       |       | 5 | 0.623 |
| 101034.0 |       |       | 4 | 0.453 |
| 101035.0 |       |       | 3 | 0.712 |
| 101036.0 |       |       | 5 | 0.473 |

10 rows selected.

Use the SQL Interface for scoring and then visualize the results using OML Notebooks.
 Use the following code to query the table, apply the CLUSTER\_SET function for prediction, and extract details from the model output using XML parsing.

```
SELECT CUST ID,
       CLUSTER ID,
       ROUND(PROB*100,0) PROB PCT,
       RTRIM(TRIM(SUBSTR(OUTPRED."Attribute1",17,100)), 'rank="1"/>')
FIRST ATTRIBUTE,
       RTRIM(TRIM(SUBSTR(OUTPRED."Attribute2", 17, 100)), 'rank="2"/>')
SECOND ATTRIBUTE,
       RTRIM(TRIM(SUBSTR(OUTPRED."Attribute3",17,100)), 'rank="3"/>')
THIRD ATTRIBUTE
FROM (SELECT CUST ID, S.CLUSTER ID, PROBABILITY PROB,
             CLUSTER DETAILS (KM CLUSTERING MODEL USING T.*) DETAIL
      FROM (SELECT V.*, CLUSTER SET (KM CLUSTERING MODEL, NULL, 0.2 USING
*) PSET
            FROM CUST DF KM V
            WHERE cust id = ${CUST ID = '101362', '101362'|'102087'|
'100456'}) T,
                  TABLE (T.PSET) S
            ORDER BY 2 DESC) OUT,
            XMLTABLE('/Details'
                      PASSING OUT.DETAIL
                      COLUMNS
                      "Attribute1" XMLType PATH 'Attribute[1]',
                      "Attribute2" XMLType PATH 'Attribute[2]',
                      "Attribute3" XMLType PATH 'Attribute[3]') OUTPRED
```

The output appears as follows:

| Type to search |              |            |                                                           |                                                       |                                                       |
|----------------|--------------|------------|-----------------------------------------------------------|-------------------------------------------------------|-------------------------------------------------------|
| CUST_ID 🔤      | CLUSTER_ID 💲 | PROB_PCT 🗘 | FIRST_ATTRIBUTE 🔤                                         | SECOND_ATTRIBUTE 💲                                    | THIRD_ATTRIBUTE 💠                                     |
| 102087         | 11           | 42         | "YRS_RESIDENCE" actualValue="10" weight=".205"            | "CUST_YEAR_OF_BIRTH" actualValue="1953" weight=".035" | "CUST_CREDIT_LIMIT" actualValue="1500" weight=".033"  |
| 100456         | 10           | 26         | "CUST_MARITAL_STATUS" actualValue="Divorc." weight=".037" | "HOUSEHOLD_SIZE" actualValue="2" weight=".035"        | "YRS_RESIDENCE" actualValue="6" weight=".028"         |
| 100456         | 9            | 21         | "CUST_MARITAL_STATUS" actualValue="Divorc." weight=".037" | "HOUSEHOLD_SIZE" actualValue="2" weight=".035"        | "YRS_RESIDENCE" actualValue="6" weight=".028"         |
| 101362         | 3            | 27         | "CUST_YEAR_OF_BIRTH" actualValue="1978" weight=".052"     | "YRS_RESIDENCE" actualValue="3" weight=".022"         | "CUST_CREDIT_LIMIT" actualValue="11000" weight=".021" |
|                |              |            |                                                           |                                                       |                                                       |

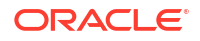

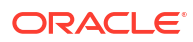

# 4 Reference

- About Machine Learning Classes and Algorithms These classes provide access to in-database machine learning algorithms.
- About Model Settings You can specify settings that affect the characteristics of a model.
- Shared Settings These settings are common to all of the OML4R machine learning classes.

## 4.1 About Machine Learning Classes and Algorithms

These classes provide access to in-database machine learning algorithms.

| Class                 | Algorithm                        | Function of<br>Algorithm                                       | Description                                                                                                    |
|-----------------------|----------------------------------|----------------------------------------------------------------|----------------------------------------------------------------------------------------------------|
| ore.odmAI             | Minimum<br>Description<br>Length | Attribute<br>importance for<br>classification or<br>regression | Ranks attributes according to their importance in predicting a target.                                                                                                    |
| ore.odmAssocR<br>ules | Apriori                          | Association rules                                              | Performs market basket analysis by identifying co-occurring items (frequent itemsets) within a set.                                                                                  |
| ore.odmDT             | Decision Tree                    | Classification                                                 | Extracts predictive information in the form of<br>human-understandable rules. The rules are if-<br>then-else expressions; they explain the<br>decisions that lead to the prediction. |
| ore.odmEM             | Expectation<br>Maximization      | Clustering                                                     | Performs probabilistic clustering based on a density estimation algorithm.                                                                                                    |
| ore.odmESA            | Explicit Semantic<br>Analysis    | Feature extraction                                             | Extracts text-based features from a corpus of documents. Performs document similarity comparisons.                                                                                   |
| ore.odmGLM            | Generalized<br>Linear Model      | Classification<br>Regression                                   | Implements logistic regression for classification<br>of binary targets and linear regression for<br>continuous targets.                                                              |
| ore.odmKM             | <i>k</i> -Means                  | Clustering                                                     | Uses unsupervised learning to group data based on similarity into a predetermined number of clusters.                                                                                |
| ore.odmNB             | Naive Bayes                      | Classification                                                 | Makes predictions by deriving the probability of<br>a prediction from the underlying evidence, as<br>observed in the data.                                                           |
| ore.odmNN             | Neural Network                   | Classification<br>Regression                                   | Learns from examples and tunes the weights of<br>the connections among the neurons during the<br>learning process.                                                                   |

#### **Algorithm Classes**

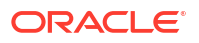

| Class      | Algorithm                               | Function of<br>Algorithm                          | Description                                                                                                    |
|------------|-----------------------------------------|---------------------------------------------------|----------------------------------------------------------------------------------------------------|
| ore.odmRF  | Random Forest                           | Classification                                    | Provides an ensemble learning technique for classification of data.                                                                                                    |
| ore.odmSVD | Singular Value<br>Decomposition         | Feature extraction                                | Performs orthogonal linear transformations that<br>capture the underlying variance of the data by<br>decomposing a rectangular matrix into three<br>matrices.                                                                                |
| ore.odmSVM | Support Vector<br>Machine               | Anomaly detection<br>Classification<br>Regression | Builds a model that is a profile of a class,<br>which, when the model is applied, identifies<br>cases that are somehow different from that<br>profile.                                                                                       |
| ore.odmNMF | Non-Negative<br>Matrix<br>Factorization | Feature extraction                                | A state of the art feature extraction algorithm<br>used when there are many attributes and the<br>attributes are ambiguous or have weak<br>predictability.                                                                                   |
| ore.odmXGB | XGBoost                                 | Classification<br>Regression                      | Can be used as a stand-alone predictor or<br>incorporate it into real-world production<br>pipelines for a wide range of problems such as<br>ad click-through rate prediction, hazard risk<br>prediction, web text classification, and so on. |

#### **Persisting Models**

In-database models created through the OML4R API exist as temporary objects that are dropped when the database connection ends unless you take one of the following actions:

• Save a default-named model object in a datastore, as in the following example:

```
regr2 = ore.odmGLM("regression")
ore.save(regr2, name = 'regression2', overwrite=TRUE)
```

 Use the model\_name parameter when building the model to explicitly name in-database model proxy object, as in the following example:

```
ore.drop(model='RF_CLASSIFICATION_MODEL')
settings = list(RFOR_MTRY = 3, model_name="RF_CLASSIFICATION_MODEL")
MOD2 <- ore.odmRF(AFFINITY_CARD~., DEMO_DF.train, odm.settings= settings)
MOD2$name</pre>
```

 Change the name of an existing model using the model\_name function of the model, as in the following example:

regr2(model name = 'myRegression2')

To drop a persistent named model, use the oml.drop function.

#### Scoring New Data with a Model

For most of the OML4R machine learning classes, you can use the predict method of the model object to score new data.

For in-database models, you can use the SQL PREDICTION function on model proxy objects, which scores directly in the database. You can use in-database models directly from SQL if you

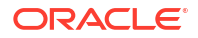

prepare the data properly. For open source models, you can use Embedded R Execution and enable data-parallel execution for performance and scalability.

#### **Deploying Models Through a REST API**

The REST API for Oracle Machine Learning Services provides REST endpoints hosted on an Oracle Autonomous Database instance. These endpoints allow you to store OML models along with their metadata, and to create scoring endpoints for the models.

### 4.2 About Model Settings

You can specify settings that affect the characteristics of a model.

Some settings are general, some are specific to an Oracle Machine Learning function, and some are specific to an algorithm.

All settings have default values. If you want to override one or more of the settings for a model, then you must specify the settings with the \*\*params parameter when instantiating the model or later by using the set params method of the model.

If a parameter is specified by both OML4R algorithm parameters and odm.settings, the value in odm.settings is used.

#### Example 4-1 Specifying Model Settings

This example shows the creation of an Expectation Maximization (EM) model and the changing of a setting.

```
settings = list(
    EMCS_NUM_ITERATIONS= 20,
    EMCS_RANDOM_SEED= 7)
EM.MOD <- ore.odmEM(~.-CUST_ID, CUST_DF, num.centers = 3, odm.settings =
    settings)</pre>
```

### 4.3 Shared Settings

These settings are common to all of the OML4R machine learning classes.

The following table lists the settings that are shared by all Oracle Machine Learning for R models.

| Setting Name | Setting Value | Description                                                                                                    |
|--------------|---------------|----------------------------------------------------------------------------------------------------|
| ODMS_DETAILS | ODMS_ENABLE   | Helps to control model size in the database. Model details                                                                                           |
|              | ODMS_DISABLE  | can consume significant disk space, especially for<br>partitioned models. The default value is ODMS_ENABLE.                                          |
|              |               | If the setting value is ODMS_ENABLE, then model detail tables and views are created along with the model. You can query the model details using SQL. |
|              |               | If the value is ODMS_DISABLE, then model detail tables are<br>not created and tables relevant to model details are also<br>not created.              |
|              |               | The reduction in the space depends on the algorithm.<br>Model size reduction can be on the order of 10x .                                            |

#### Table 4-1 Shared Model Settings

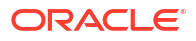

| Setting Name                     | Setting Value                                       | Description                                                                                                    |
|----------------------------------|-----------------------------------------------------|----------------------------------------------------------------------------------------------------|
| ODMS_MAX_PARTITIONS              | 1 < value <= 1000000                                | Controls the maximum number of partitions allowed for a partitioned model. The default is 1000.                                                                                                    |
| ODMS_MISSING_VALUE_TREATM<br>ENT | ODMS_MISSING_VALUE_AUT<br>O                         | Indicates how to treat missing values in the training data.<br>This setting does not affect the scoring data. The default<br>value is ODMS_MISSING_VALUE_AUTO.                                                                                                    |
|                                  | N MODE                                              | ODMS MISSING VALUE MEAN MODE replaces missing                                                                                                    |
|                                  | _<br>ODMS_MISSING_VALUE_DEL<br>ETE_ROW              | values with the mean (numeric attributes) or the mode<br>(categorical attributes) both at build time and apply time<br>where appropriate. ODMS_MISSING_VALUE_AUTO<br>performs different strategies for different algorithms.                                                                                                    |
|                                  |                                                     | When ODMS_MISSING_VALUE_TREATMENT is set to<br>ODMS_MISSING_VALUE_DELETE_ROW, the rows in the<br>training data that contain missing values are deleted.<br>However, if you want to replicate this missing value<br>treatment in the scoring data, then you must perform the<br>transformation explicitly.<br>The value ODMS_MISSING_VALUE_DELETE_ROW is<br>applicable to all algorithms.                                              |
| ODMS_PARTITION_BUILD_TYPE        | ODMS_PARTITION_BUILD_I<br>NTRA                      | Controls the parallel building of partitioned models.<br>ODMS_PARTITION_BUILD_INTRA builds each partition in<br>parallel using all slaves.                                                                                                    |
|                                  | NTER<br>ODMS_PARTITION_BUILD_H                      | ODMS_PARTITION_BUILD_INTER builds each partition<br>entirely in a single slave, but multiple partitions may be<br>built at the same time because multiple slaves are active                                                                                                    |
|                                  | IBKID                                               | ODMS_PARTITION_BUILD_HYBRID combines the other<br>two types and is recommended for most situations to<br>adapt to dynamic environments. This is the default value.                                                                                                    |
| ODMS_PARTITION_COLUMNS           | Comma separated list of machine learning attributes | Requests the building of a partitioned model. The setting value is a comma-separated list of the machine learning attributes to be used to determine the in-list partition key values. These attributes are taken from the input columns, unless an XFORM_LIST parameter is passed to the model. If XFORM_LIST parameter is passed to the model, then the attributes are taken from the attributes produced by these transformations. |
| ODMS TABLESPACE NAME             | tablespace_name                                     | Specifies the tablespace in which to store the model.                                                                                                    |
|                                  |                                                     | If you explicitly set this to the name of a tablespace (for<br>which you have sufficient quota), then the specified<br>tablespace storage creates the resulting model content. If<br>you do not provide this setting, then the your default<br>tablespace creates the resulting model content.                                                                                                    |
| ODMS_SAMPLE_SIZE                 | 0 < value                                           | Determines how many rows to sample (approximately).<br>You can use this setting only if ODMS_SAMPLING is<br>enabled. The default value is system determined.                                                                                                    |
| ODMS_SAMPLING                    | ODMS_SAMPLING_ENABLE<br>ODMS_SAMPLING_DISABLE       | Allows the user to request sampling of the build data. The default is <code>ODMS_SAMPLING_DISABLE</code> .                                                                                                    |
| ODMS_TEXT_MAX_FEATURES           | 1 <= value                                          | The maximum number of distinct features, across all text attributes, to use from a document set passed to the model. The default is 3000. An oml.esa model has the default value of 300000.                                                                                                    |

### Table 4-1 (Cont.) Shared Model Settings

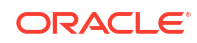

| Table 4-1 (Cont.) Shared Model Se |
|-----------------------------------|
|-----------------------------------|

| Setting Name            | Setting Value                                                                | Description                                                                                                    |
|-------------------------|------------------------------------------------------------------------------|----------------------------------------------------------------------------------------------------|
| ODMS_TEXT_MIN_DOCUMENTS | Non-negative value                                                           | This text processing setting controls how many documents<br>a token needs to appear in to be used as a feature.<br>The default is 1. An oml.esa model has the default value<br>of 3.                                                                                                    |
| ODMS_TEXT_POLICY_NAME   | The name of an Oracle Text<br>POLICY created using<br>CTX_DDL.CREATE_POLICY. | Affects how individual tokens are extracted from<br>unstructured text.<br>For details about CTX_DDL.CREATE_POLICY, see Oracle<br>Text Reference.                                                                                                    |
| PREP_AUTO               | PREP_AUTO_ON<br>PREP_AUTO_OFF                                                | This data preparation setting enables fully automated data preparation.<br>The default is PREP_AUTO_ON.                                                                                                    |
| PREP_SCALE_2DNUM        | <pre>pPREP_SCALE_STDDEV PREP_SCALE_RANGE</pre>                               | This data preparation setting enables scaling data<br>preparation for two-dimensional numeric columns.<br>PREP_AUTO must be OFF for this setting to take effect. The<br>following are the possible values:                                                                                                    |
|                         |                                                                              | PREP_SCALE_STDDEV: A request to divide the column values by the standard deviation of the column and is often provided together with PREP_SHIFT_MEAN to yield z-score normalization.                                                                                                    |
|                         |                                                                              | PREP_SCALE_RANGE: A request to divide the column values by the range of values and is often provided together with PREP_SHIFT_MIN to yield a range of [0,1].                                                                                                    |
| PREP_SCALE_NNUM         | PREP_SCALE_MAXABS                                                            | This data preparation setting enables scaling data<br>preparation for nested numeric columns. PREP_AUTO must<br>be OFF for this setting to take effect. If specified, then the<br>valid value for this setting is PREP_SCALE_MAXABS, which<br>yields data in the range of [-1,1].                                                                                                    |
| PREP_SHIFT_2DNUM        | PREP_SHIFT_MEAN<br>PREP_SHIFT_MIN                                            | This data preparation setting enables centering data<br>preparation for two-dimensional numeric columns.<br>PREP_AUTO must be OFF for this setting to take effect. The<br>following are the possible values:                                                                                                    |
|                         |                                                                              | PREP_SHIFT_MEAN: Results in subtracting the average of the column from each value.<br>PREP_SHIFT_MIN: Results in subtracting the minimum of the column from each value.                                                                                                    |
| ODMS_BOXCOX             | ODMS_BOXCOX_ENABLE<br>ODMS_BOXCOX_DISABLE                                    | This setting enables the Box-Cox variance-stabilization transformation. It is useful when the variance increases as the target value increases. It reduces variance and transforms a multiplicative relationship with the target, with a simpler additive relationship. This setting is applicable only to the Exponential Smoothing algorithm. When a value for EXSM_MODEL setting is not specified, the default value is ODMS_BOXCOX_ENABLE and when a value for the EXSM_MODEL setting is provided, the default value is ODMS_BOXCOX_DISABLE. |

| Setting Name            | Setting Value | Description                                                                                                    |
|-------------------------|---------------|----------------------------------------------------------------------------------------------------|
| ODMS_EXPLOSION_MIN_SUPP | X >= 0        | It is the minimum required support for categorical values<br>that must be included in the explosion mapping. It removes<br>categorical values with insufficient row instances to have a<br>statistically significant effect on the model, because, they<br>could potentially degrade performance or exhaust memory.<br>The default is system determined depending on the<br>number of rows in the dataset. A value of 1 results into<br>mapping all categorical values. |

| Table 4-1 (Collin) Shared Model Settings |
|------------------------------------------|
|------------------------------------------|

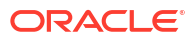

# Glossary

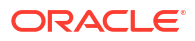

## Index

### А

algorithms machine learning, 4-1 settings common to all, 4-3

### С

classes machine learning, 4-1 clustering use case, 3-11, 3-12, 3-14, 3-18

### Κ

k-means algorithm, 3-11, 3-12, 3-14, 3-18

### Μ

machine learning classes, 4-1 models persisting, 4-1

### S

scoring new data, 4-1 settings about model, 4-3 shared algorithm, 4-3

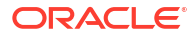